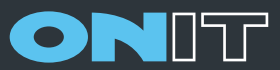

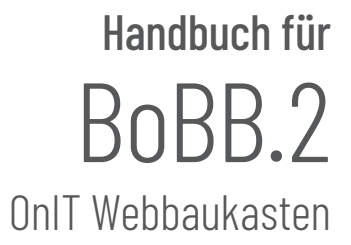

| Kapitel 1 – <b>Allgemeines</b> zum BoBB.2 Webbaukasten Seit |                    |                                |                                                                                         |                                  |  |  |
|-------------------------------------------------------------|--------------------|--------------------------------|-----------------------------------------------------------------------------------------|----------------------------------|--|--|
| Kapitel 2 – <b>Anmeldu</b>                                  | ung, Login,        | Logout                         |                                                                                         | Seite 4                          |  |  |
| Kapitel 3 – <b>Seitenin</b>                                 | halte              |                                |                                                                                         |                                  |  |  |
|                                                             | Allgemein          |                                |                                                                                         | Seite 6                          |  |  |
|                                                             | Inhaltsbau         | usteine an                     | legen                                                                                   | Seite 7                          |  |  |
|                                                             |                    | or und Verlinkungen            | Seite 8                                                                                 |                                  |  |  |
|                                                             |                    | Layoutvo                       | rlagen                                                                                  | Seite 9                          |  |  |
|                                                             |                    |                                | Layout Bilder und Bearbeitung                                                           | Seite 11                         |  |  |
| Kapitel 4 – <b>Menüpu</b>                                   | Seite 13           |                                |                                                                                         |                                  |  |  |
| Kapitel 5 – <b>Container</b>                                |                    |                                |                                                                                         |                                  |  |  |
| Kapitel 6 – <b>Auswert</b>                                  | ungen und          | Statistik                      | en                                                                                      |                                  |  |  |
|                                                             | TOP50-Au           | swertung                       |                                                                                         | Seite 17                         |  |  |
|                                                             | Download           | -Statistik                     |                                                                                         | Seite 18                         |  |  |
| Kapitel 7 – <b>Einstellu</b>                                | Ingen              |                                |                                                                                         | Seite 19                         |  |  |
| Kapitel 8 – <b>Suchma</b>                                   | schienenoj         | ptimierun                      | g                                                                                       | Seite 20                         |  |  |
| Kapitel 9 – <b>Tipps &amp;</b>                              | Tricks -           | Audioda<br>Videos a<br>Cache/Z | teien und Videos einbinden<br>nus externen Quellen einbinden<br>/wischenspeicher leeren | Seite 21<br>Seite 22<br>Seite 23 |  |  |
| Kapitel 10 – <b>Datens</b>                                  | <b>chutz</b> (DSGV | /O, Cookie:                    | s, ePrivacy, etc.)                                                                      | Seite 24                         |  |  |
|                                                             | Konfigura          | ation Klar                     | o Cookie-Tool                                                                           | Seite 26                         |  |  |
| Kapitel 11 – <b>Barriere</b>                                | efreiheit          |                                |                                                                                         | Seite 27                         |  |  |
| Kapitel 12 – <b>Kontak</b>                                  | tadresse fü        | ir Ihre Frag                   | gen                                                                                     | Seite 28                         |  |  |
| Zusatz falls in Layout vorhanden: Besondere Layouts Seit    |                    |                                |                                                                                         |                                  |  |  |

Der Grad Ihrer Zufriedenheit wird durch die Gesamtheit unserer gebotenen Leistungen bestimmt. Ein wesentlicher Teil unserer Leistungen ist der direkte Service am Kunden und eine permanente Weiterentwicklung unserer Produkte. Deshalb wird der OnIT Webbaukasten in unregelmäßigen Abständen mit den neuesten Funktionen (z.B. Erweiterungen der Containertypen, Layoutvorlagen usw.) ausgestattet.

Selbstverständlich werden Sie nach jedem (kostenlosen) Update per E-Mail informiert, um so immer die neuesten Möglichkeiten des OnIT Webbaukastens nutzen zu können.

Kostenlose Software und Informationen zum Thema "Bildbearbeitung" finden Sie auf unserer Homepage **www.onit-gmbh.de** unter dem Punkt "Kontakt" -> "OnITSupport".

Für Anregungen, Fragen oder Kritik können Sie sich an folgende E-Mail Adresse wenden:

## baukasten@onit-gmbh.de

| Über folgende Adresse erreichen Sie die Logi<br>für Ihr persönliches Redaktionssystem hinter<br>Homepage: | n-Maske<br>Ihrer |                                 |          |               |
|----------------------------------------------------------------------------------------------------|------------------|---------------------------------|----------|---------------|
| https://redaktion. <lhr-domainname>.de</lhr-domainname>                                                   |                  |                                 |          |               |
| Bsp. https://redaktion.meine-firma.de                                                                     |                  |                                 |          |               |
| Ihre persönlichen Zugangsdaten werden Ihne<br>einem separaten Schreiben mitgeteilt.                       | n in             |                                 |          |               |
| Bei der Eingabe Ihrer Zugangsdaten bitte auf<br>und Kleinschreibung achten.                               | Groß-            |                                 |          |               |
|                                                                                                    |                  |                                 |          |               |
|                                                                                                    |                  |                                 |          |               |
|                                                                                                    |                  |                                 |          |               |
| CMS - OnIT GmbH - BoBB.2 v2.8.4 × +<br>← → C <sup>4</sup>                                                 |                  |                                 | Q Suchen | ź II\ 🗉 ⑧ » Ξ |
|                                                                                                    |                  |                                 |          |               |
|                                                                                                    | OnIT GmbH - Boe  | 3B.2 v2.8.4 Installationsmaster |          |               |
|                                                                                                    | OniT GmbH - BoE  | 38.2 v2.8.4 Installationsmaster |          |               |
|                                                                                                    | OniT GmbH - Boe  | 38.2 v2.8.4 Installationsmaster |          |               |
|                                                                                                    | OniT GmbH - Boe  | BB.2 v2.8.4 Installationsmaster |          |               |
|                                                                                                    | OniT GmbH - Bos  | 38.2 v2.8.4 Installationsmaster |          |               |
|                                                                                                    | Onit GmbH - Boe  | Bobb.CMS                        |          |               |
|                                                                                                    | ONIT GMbH - Boe  | BB.2 v2.8.4 Installationsmaster |          |               |

Nach erfolgreichen Anmeldung gelangen Sie in Ihr Redaktionssystem.

Auf der linken Seite finden Sie die Optionen Ihres OnIT Webbaukasten. (Je nach gebuchten Modulen, wie Veranstaltungen uvm. variabel und erweiterbar).

Mittig stehen Ihre persönlichen Kontaktdaten, die an dieser Stelle aber nur für Sie sichtbar sind. Gleich darunter finden Sie eine Übersicht, der letzten Anmeldungen bzw. Benutzer mit Datum und Uhrzeit.

Unten links finden Sie den Logout-Button (Abmelden), mit dem Sie die Sitzung sicher beenden können und automatisch auf Ihre Homepage geleitet werden.

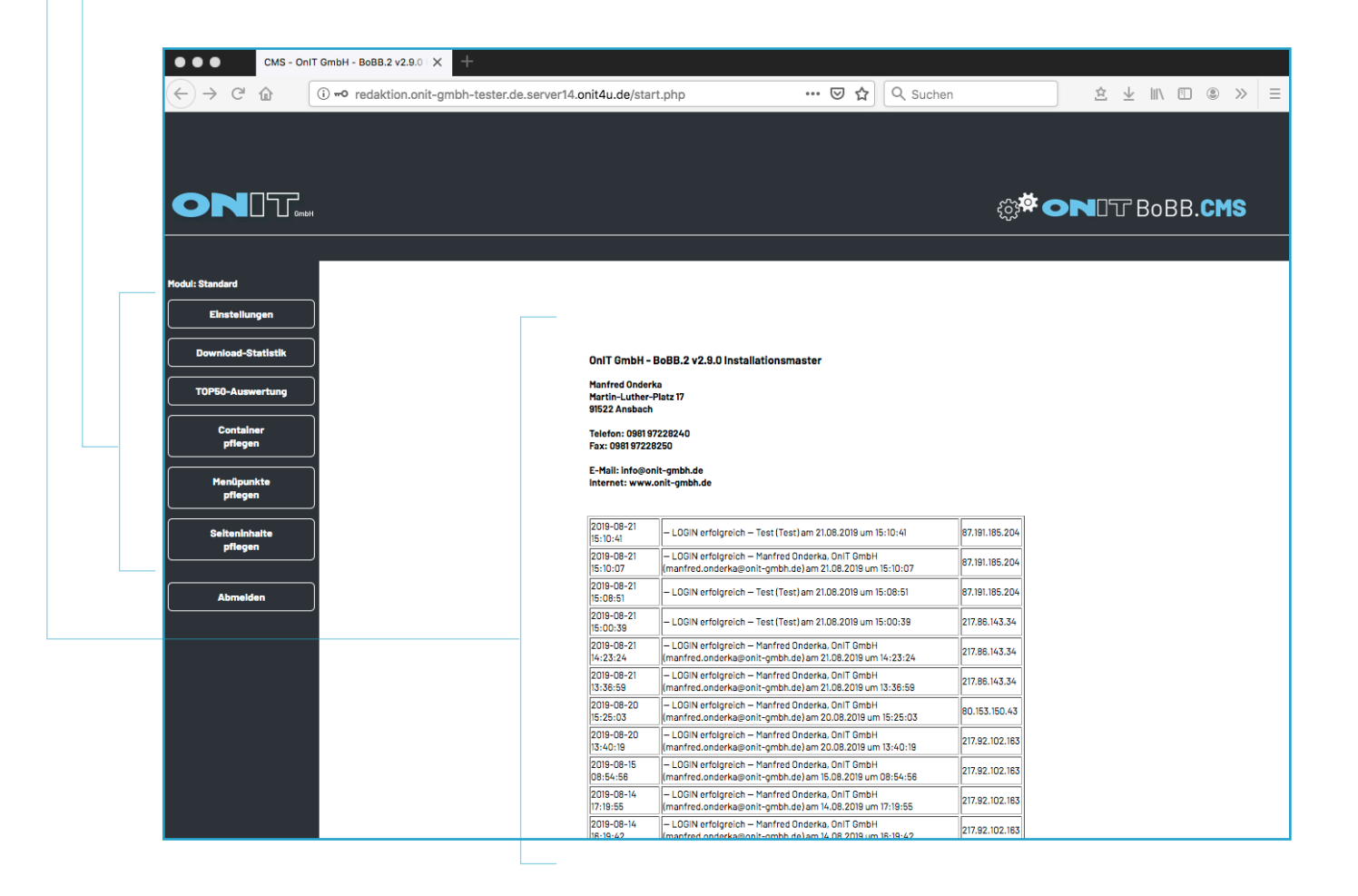

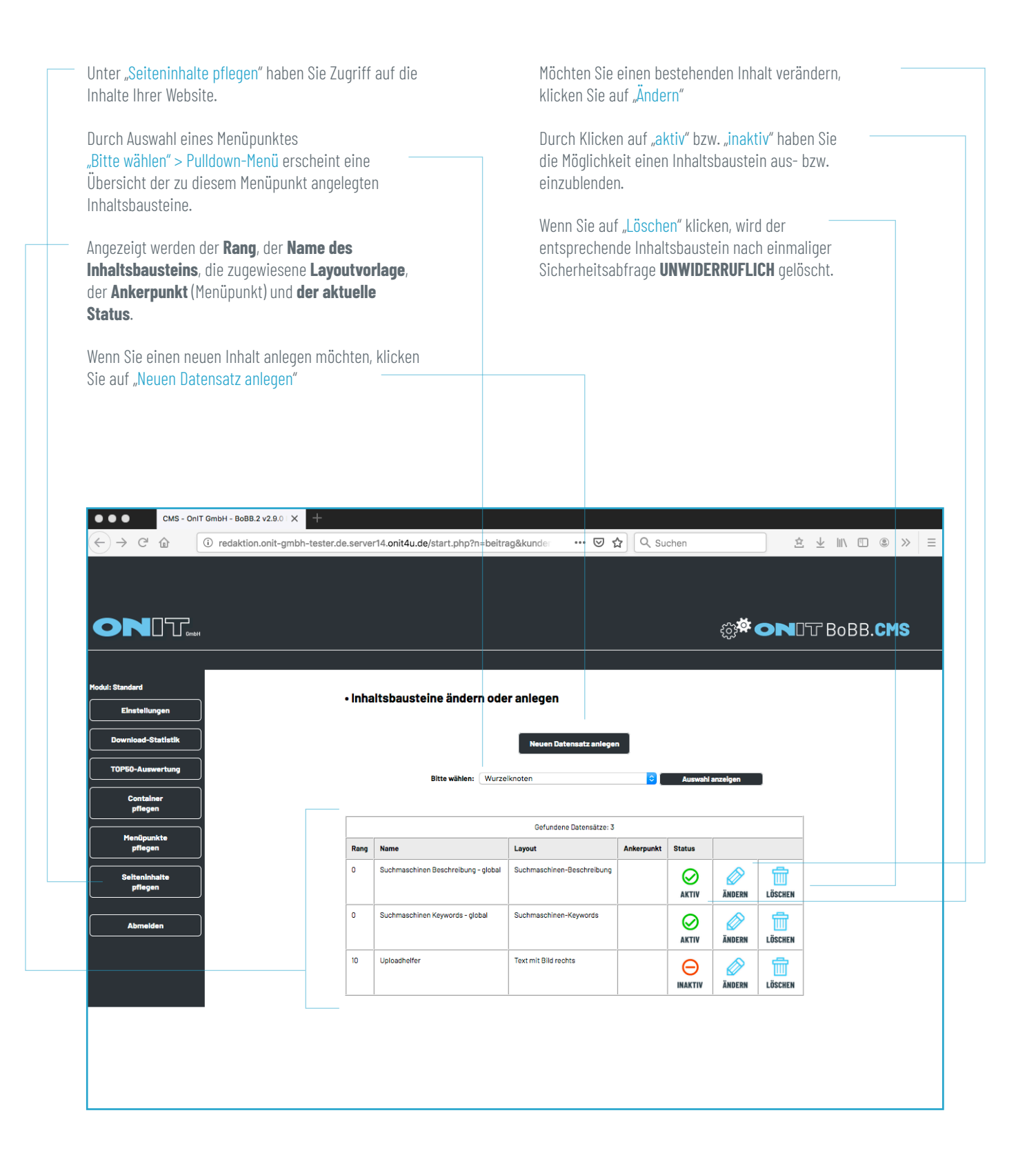

# Kapitel 3: Seiteninhalte - Inhaltsbausteine anlegen

|                                                                                                    | • Inhaltsbausteine ändern oder anlegen                                                                                         |                                                                                                    |
|----------------------------------------------------------------------------------------------------|----------------------------------------------------------------------------------------------------|----------------------------------------------------------------------------------------------------|
|                                                                                                    | Neuen Datensstz anlegen                                                                                                    |                                                                                                    |
|                                                                                                    |                                                                                                    |                                                                                                    |
| Bezeichnung (nur intern) – benennt den Bau-                                                                                                    | Bezeichnung (nur intern):                                                                                                    |                                                                                                    |
| stein. Eine deutliche Bezeichnung hilft bei der                                                                                                    | zum Menüpunkt                                                                                                    |                                                                                                    |
|                                                                                                    | ]Unterpunkt 3 (30)                                                                                                    | Zum Menüpunkt – ordnet den Baustein einem<br>bestimmten Menüpunkt zu (Sortierung kann später                                                                      |
| Sortierreihenfolge – Bausteine werden aufstei                                                                                                    | Sertierreihenfolge:<br>(0 = oben / 990 = unten - Angaben in 10er-Schritten)                                                    | nochmals geändert werden) In der Liste werden alle                                                                                                    |
| gend sortiert. Eine Sortierung in 10er-Schritten                                                                                                    | Lavoutvorlage                                                                                                    | Menüpunkte angezeigt - auch inaktive.                                                                                                    |
| zwischen Bausteinen zu erleichtern.                                                                                                    | Bitte Verlage auswählen 0                                                                                                    | Layoutvorlage – es stehen eine Reihe von unter-                                                                                                    |
|                                                                                                    | Downloaddatel (z.8doc, .xis, .txtpdf, .ppt, .jpg, .gif, .zip usw.) (DE) :<br>Durchsuchen                                       | Informationen auf Seite 9).                                                                                                    |
| <b>Downloaddatei</b> – bei Layoutvorlage<br>"Downloaddatei mit Text" wird hier die<br>Downloaddatei hochgeladen.                                                                                 | verhandene Datei (Uberschreiben.                                                                                               |                                                                                                    |
| <b>Bild 1 his 4</b> – Hier werden die Bilder für                                                                                                    | Bild 1:<br>Durchsuchen Koine Datei ausgewählt.                                                                                 |                                                                                                    |
| den Inhaltsbaustein hochgeladen. Je                                                                                                    | vorhandene Datei überschreiben.                                                                                                |                                                                                                    |
| nach Layoutvorlage sind bis zu 4 Bilder                                                                                                    | Bildunterschrift (DE) :                                                                                                    |                                                                                                    |
| moglich.                                                                                                    |                                                                                                    | frei gelassen werden. Mehr dazu auf Seite 11                                                                                                    |
| Mehr dazu auf Seite 12                                                                                                    | Bild 2 :<br>Durchsuchen Koine Datei ausgewählt.                                                                                |                                                                                                    |
|                                                                                                    | varhandene Datei überschreiben.                                                                                                |                                                                                                    |
|                                                                                                    | Bildunterschrift (DE) :                                                                                                    |                                                                                                    |
|                                                                                                    |                                                                                                    |                                                                                                    |
|                                                                                                    | Bild 3 : Koino Datoi suecowähit                                                                                                |                                                                                                    |
|                                                                                                    | vorhandene Datel überschreiben.                                                                                                |                                                                                                    |
|                                                                                                    | Bildunterschrift (DE):                                                                                                    |                                                                                                    |
|                                                                                                    |                                                                                                    |                                                                                                    |
|                                                                                                    | Bild 4 (+ Headbild für Tipp):     Durchruchan Kaina Datai susasuählt                                                           |                                                                                                    |
|                                                                                                    | vorhandene Datei überschreiben.                                                                                                |                                                                                                    |
|                                                                                                    | Bildunterschrift (DE) :                                                                                                    |                                                                                                    |
|                                                                                                    |                                                                                                    |                                                                                                    |
|                                                                                                    |                                                                                                    |                                                                                                    |
| Überschrift – erstellt automatisch eine Über-                                                                                                    | Uberschrift (DE):                                                                                                    |                                                                                                    |
| schrift aus der Eingabe. Das Feld kann auch                                                                                                    | Infotext(DE):                                                                                                    |                                                                                                    |
| frei gelassen werden. Für einen Zeilenumbruch<br>in der Überschrift tragen Sie bitte<br>für den<br>Zeilenumbruch ein.                                                                            | Absolz     • Schwitgeste     • ▲ • 型 • ↑ Β ✓ Π 44× X, X' ■ ■ ■ □ ○ ○ □ ⊕ ⊕ ⊕ □ ⊕ ⊕       □ □ □ □ □ □ □ □ □ □ □ □ □ □ □ □ □ □ □ | <b>Infotext</b> – Hier wird der Fließtext eingetragen. Der<br>Text kann frei formatiert werden (fett, kursiv usw.).<br>Mehr Informationen auf Seite 8.            |
| Es wird Standardmäßig die Überschrift h1 ver-<br>wendet, möchten Sie eine andere Überschrift                                                                                                    |                                                                                                    | Bitte beachten beim Einfügen von kopiertem Text –<br>insbesondere aus Word:                                                                                       |
| Titelbezeichnung eine kleinere Überschrift<br>einfügen.                                                                                                    |                                                                                                    | Beim Klick auf "HTML" öffnet sich ein neues Fenster.<br>In diesem Fenster fügen Sie bitte den kopierten Text<br>ein und klicken anschließend auf "Aktualisieren". |
| Überschriften können außerdem alternativ im                                                                                                    |                                                                                                    | Nun können Sie mit dem Formatieren des Textes<br>fortfahren                                                                                                    |
| Infotext-Feld festgelegt werden. Dazu gibt es<br>das Auswahlfeld ganz links oder Überschrift<br>markieren > unter Windows strg+1 für Über-<br>schrift 1, strg+2 für Überschrift 2 etc. und unter |                                                                                                    | TURRAMEN.                                                                                                    |
| MacOS cmd+1 für Überschrift 1 etc. drücken.                                                                                                    | n inLusavascript/imagentap-Code (oder in KAME-URL@Fensterhöhe):                                                                |                                                                                                    |
|                                                                                                    |                                                                                                    |                                                                                                    |
| HTML-Quellcode – für Benutzer mit HTML-<br>Kenntnissen. Hier kann bei entsprechender<br>Layoutvorlage ein ImageMap-Code für Bild 1                                                               |                                                                                                    |                                                                                                    |
| eingefügt werden.                                                                                                    |                                                                                                    | Als neuen Datensatz anlegen – erstellt<br>einen neuen Baustein bzw. dupliziert den geöffneten<br>Baustein.                                                        |
|                                                                                                    |                                                                                                    | Bestehenden Datensatz updaten – übernimmt die<br>Änderungen für den geöffneten Baustein                                                                           |
|                                                                                                    | sktiv      insktiv                                                                                                    |                                                                                                    |
|                                                                                                    | Als neuen Datensatz anlegen                                                                                                    |                                                                                                    |
|                                                                                                    | Bestohenden Dätensatz updaten     spelchern                                                                                    | <b>Speichern</b> – übernimmt die durchgeführten<br>Änderungen.                                                                                                    |

# Kapitel 3: Seiteninhalte - Inhaltsbausteine anlegen - Texteditor

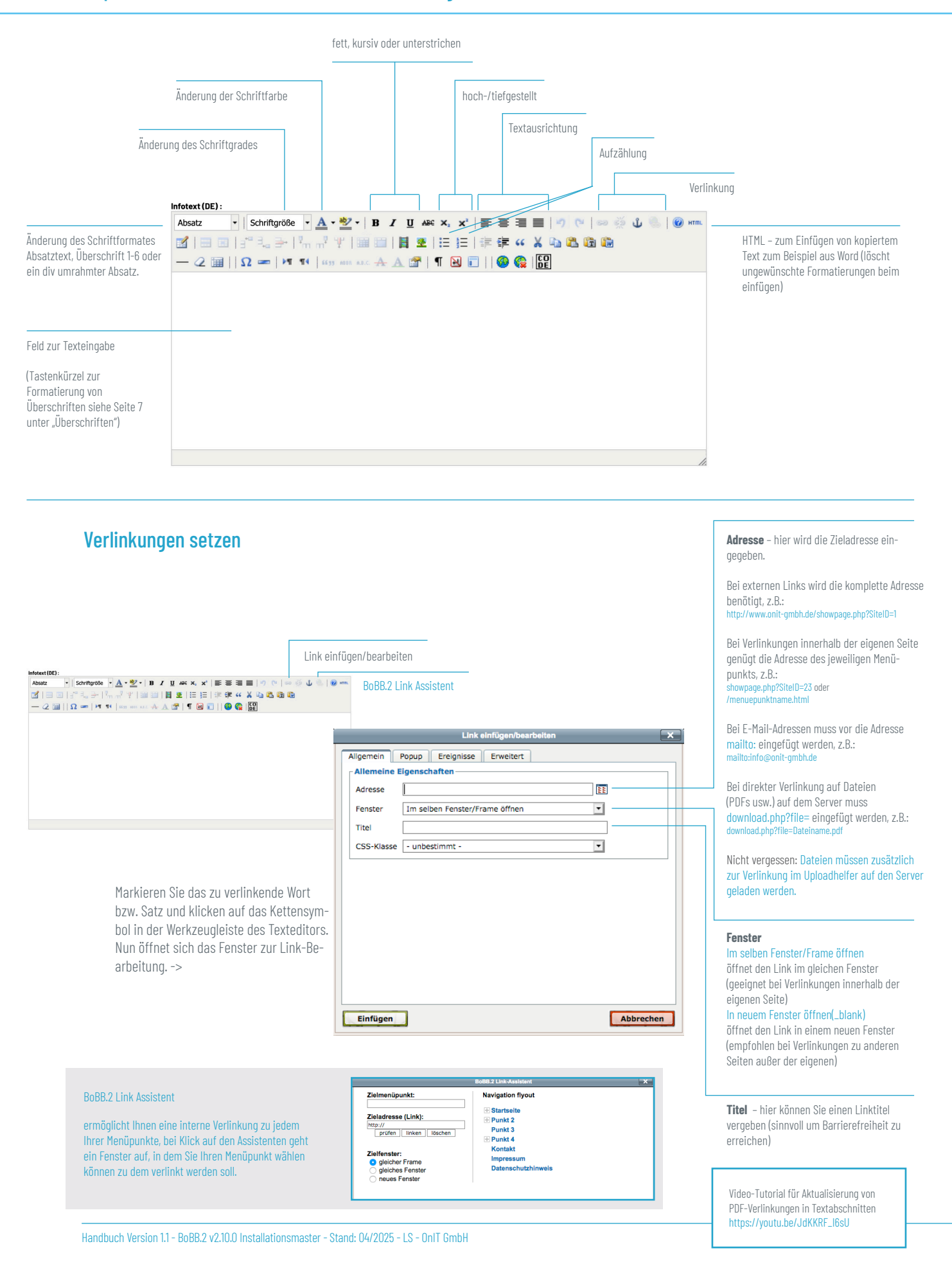

# Kapitel 3: Seiteninhalte - Inhaltsbausteine Layoutvorlagen

#### Seite 9

Text mit Bild rechts/links - maximal ein Bild möglich. Der Text läuft bei Layoutvorlage rechts um das Bild herum, bei Layoutvorlage links bleibt der Text im zweispaltigen Raster.

Text mit Bild rechts ist auch zu verwenden, wenn es ein reiner Textbaustein ist.

Text mit Bildspalte rechts/links - Hier sind bis zu 4 Bilder möglich. Der Text läuft links/rechts in einer Spalte und bricht unter dem letzten Bild nicht um, egal wie viele Bilder in der Vorlage hochgeladen werden.

Bild zentriert, Text darunter - maximal ein Bild steht in voller Contentbreite unter der Überschrift. Darunter folgt in kompletter Breite der Text.

2 Bilder nebeneinander, Text darunter - zwei Bilder stehen unter der Überschrift. Darunter folgt in kompletter Breite der Text.

3 Bilder nebeneinander - drei Bilder stehen nebeneinander unter der Überschrift. Darunter folgt in kompletter Breite der Text.

4 Bilder nebeneinander mit Galeriefunktion - vier Bilder stehen nebeneinander unter der Überschrift.

#### 2-spaltiges Layout (fortlaufend) **3-spaltiges Layout (fortlaufend)** 4-spaltiges Layout (fortlaufend)

Maximal ein Bild pro Baustein möglich. Bausteine mit der gleichen Layoutvorlage werden 2-/3-/4-spaltig nebeneinander angeordnet. Für jede Spalte ist ein extra Baustein nötig.

Im Layout 2-spaltig (fortlaufend) werden alle 4 Bilder ausgelesen und eine Slider-Rotation gebracht.

Downloaddatei mit Text- erstellt einen Baustein mit Downloadmöglichkeit. Die Dateigröße und -art wird automatisch ermittelt und angezeigt.

maximal verfügbare Contentbreite

#### ÜBERSCHRIFT

Lorem ipsum dolor sit amet, consectetuer adipiscing elit. Aenean commodo ligula eget dolo Aenean massa.

Cum sociis natoque penatibus et magnis dis ent montes, nascetur rid quam felis, ultricies nec, pellentesque eu, pretiun uis, sem. Nulla conseguat massa guis enim. Dor nec nede iusto, frinc vel, aliquet nec. vulputate eget, arcu. In enim iusto, rhoncus ut, imperdiet a iatis vitae, justo. fringilla vel, aliquet nec, vulputate eget, arcu. In enir

#### ÜBERSCHRIFT

usto, rhoncus ut, rhoncu

Lorem ipsum dolor sit amet, consectetuer adipiscing elit. Aene commodo ligula eget dolor. Aenea massa. Cum sociis natoque penat et magnis dis parturient mor nascetur ridiculus mus.

Donec quam felis, ultricies ner . Isque eu, pretium quis, sem Nulla consequat massa quis enim Donec pede justo, fringilla vel, aliqi nec, vulputate eget, arcu. In enim j her, valpute eget, alca, menatis vitae, justo. Nullam dictum felis ei pede mollis pretium. Integer tinci Cras dapibus. Vivamus elementun semper nisi.

Aenean vulputate eleifend tellus. Aenean leo ligula, porttitor eu, con quat vitae, eleifend ac, enim. Aliqu

ÜBERSCHRIFT

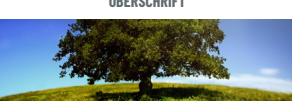

um dolor sit amet, consectetuer adini ing elit. Aenean r pet dolor. Aer sa. Cum so ciis natoque p natibus et magnis dis parturient montes, nascetur ridiculus mus. Donec quam felis, ultricies nec. nellentesque eu, pretium quis, sem

#### ÜBERSCHRIFT

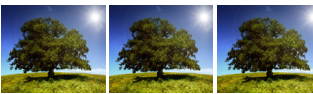

cing elit. Ae Aenean massa. Cum sociis natoque penatibus et magnis di s. nascetur ridiculus muc Donec quam felis, ultricies nec, pellentesque eu, pretium quis, sem

ÜBERSCHRIFT ÜBERSCHRIFT Lorem ipsum dolor sit amet, Lorem ipsum dolor sit amet elit Aenear odo liqula eget dolor. Ae ula eoet dolor. Ae nassa Cum sociis massa fum sociis Baustein 1 Baustein 2

#### ÜBERSCHRIFT ÜBERSCHRIFT ÜBERSCHRIFT Lorem ipsum dolor sit Lorem ipsum dolor sit Lorem ipsum dolor sit rem ... net, consectetus "hiscing elit. Aen 'n er nn elit. Aenean dolor. Ae dolor, Ae Cum sociis Cum sociis Cum sociis Baustein 1

Baustein 2 Baustein 3

| TITEL                                                                        | TITEL                                                                        | TITEL                                                                        | TITEL                                                                      |
|------------------------------------------------------------------------------|------------------------------------------------------------------------------|------------------------------------------------------------------------------|----------------------------------------------------------------------------|
|                                                                              |                                                                              |                                                                              |                                                                            |
| Lorem ipsum<br>dolor sit amet,<br>consectetuer<br>adipiscing elit.<br>Aenean | Lorem ipsum<br>dolor sit amet,<br>consectetuer<br>adipiscing elit.<br>Aenean | Lorem ipsum<br>dolor sit amet,<br>consectetuer<br>adipiscing elit.<br>Aenean | Lorem ipsum<br>dolor sit amet<br>consectetuer<br>adipiscing elit<br>Aenean |

Baustein 1 Baustein 2 Baustein 3 Baustein 4

#### maximal verfügbare Contentbreite

#### ÜRFRSCHRIFT

Lorem ipsum dolor sit amet, consectetuer adipiscing elit. Aenean commodo ligula eget dolo Aenean massa.

Cum sociis natoque penatibus et m Jum sociis natoque penatious et maginis ois parturient montes, nascetur ridiculus mus. Donec quam felis, ultricies nec, pellentesque eu, pretiun guis, sem. Nulla consequat massa quis enim. Don pede justo, fringilla vels vitae, justo.

#### ÜBERSCHRIFT

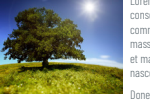

em ipsum dolor sit amet, sectetuer adipiscing elit. Aenean modo ligula eget dolor. Aenean ssa. Cum sociis natoque penatibu agnis dis parturient montes,

Jonec quam felis, ultricies nec ellentesque eu, pretium quis, sem Iulla consequat massa quis enim. Nulla consequat massa quis enim. Donce pede justo, fringilia vel, aliquet nec, vulputate eget, arcu. In enim justo rhoncus ut, imperdiet a, venenatis vitae, justo. Nullam dictum felis eu pede mollis pretium. Integer tincidunt. Cras dapibus. Vivamus elementum semper nisi.

. Aenean vulputate eleifend tellus. Aenean leo ligula, porttitor eu, conse-quat vitae, eleifend ac, enim. Aliquam em ante

#### ÜBERSCHRIFT

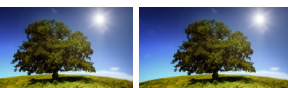

....et, consectetuer adipiscing elit. Ae or. Aenean massa. Cum sociis natoque penatib ntes, nascetur ridiculus mus. ¥lis, ultriciec -Donec quam felis, ultricies nec, pellentesque eu, pretium quis, sem

#### ÜBERSCHRIFT

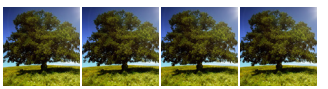

| <b>Ser</b>                                                                                                    | Carlos a           |
|----------------------------------------------------------------------------------------------------|--------------------|
| The second                                                                                                    | The second         |
| Contraction of the local division of the local division of the loc | and and the second |

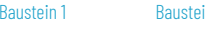

#### **ÜBERSCHRIFT PDF DOWNLOAD**

Lorem ipsum dolor sit amet, consectetuer commodo ligula eget dolor. Aenean massa. uer adipiscing elit. Aenear

#### ÜBERSCHRIFT BILD DOWNLOAD

 Download
 Lorem ipsum dolor sit amet, consectetuer adipiscing elit.

 Aenean commodo ligula eget dolor. Aenean massa.

Handbuch Version 1.1 - BoBB.2 v2.10.0 Installationsmaster - Stand: 04/2025 - LS - OnIT GmbH

# Kapitel 3: Seiteninhalte - Inhaltsbausteine Layoutvorlagen

#### maximal verfügbare Contentbreite maximal verfügbare Contentbreite V ÜBERSCHRIFT Baustein 1 V ÜRFRSCHRIFT Accordeon - Inhalt zum Aufklappen. .orem ipsum dolor sit amet, consectetuer adipiscing elit. Aenean commodo Ausgelesen wird das Überschriften-Feld für den Titel V ÜRFRSCHRIFT Raustein 2 des Aufklappers sowie alle 4 Bilder und das Infotextfeld ✓ ÜBERSCHRIFT Baustein 3 für den verborgenen Inhalt der auf Klick erscheint. Je V ÜBERSCHRIFT Baustein 4 nach hinterlegter Bildmenge ordnen sich die Bilder einspaltig, zweispaltig, dreispaltig oder vierspaltig an. ÜBERSCHRIFT ÜBERSCHRIFT farbig hinterlegter Abschnitt - Diese Layoutvorlage hinterlegt Ihren Inhalt mit einer vordefinierten Farbe und hebt Inhalte dadurch besonders hervor. Je nach hinterlegter Bildmenge ordnen sich die Bilder einspaltig, zweispaltig, dreispaltig oder vierspaltig an. ÜBERSCHRIFT Teaser (links) - Der Teaser eigent sich für lange $\otimes$ Lorem ipsum dolor sit amet, co tuer adipiscing elit, Aenean cor ÜBERSCHRIFT Newsartikel. Er verbirgt lange Texte unter einem pseuula eget dolor. Ae do-Link "weiter lesen" der link wird automatisch erzeugt sociis natoque penatibus et mag parturient montes, und benötigt keine exta Menüpunkte. [weiter lesen] Werbelayer (rechts) - Der Werbelayer ist eine Überblendung der gesamten Seite bei Aufruf des Menüpunktes und ist so ein praktisches Tool um wichtige Nachrichten sehr präsent auf der Internetseite zu platzieren. Achtung: Manche Browser-Werbeblocker reagieren auf diese Layoutvorlage und blenden die "Werbung" aus. Datenbaustein - Navigation zur nächsten Ebene & Zusammenfassung - Navigation zur nächsten Ebene Textkacheln (links) - Verwenden Sie die Layoutvorlage "Zusammenfassung" und schreiben Sie in das HTML-Quellcode Feld "text;menulang" um aus den Untermenüpunktnamen automatisch Text-Navigationskacheln zu erzeugen. Bildkacheln (rechts) - Verwenden Sie die Lavoutvorlage "Zusammenfassung" auf dem Über-Menüpunkt auf dem die Kacheln erscheinen sollen. Legen Sie dann für jeden Unter-Menüpunkt einen Baustein "Datenbaustein" an und füllen Sie diese mit gewünschtem Bild und Text / Überschrift. Lorem ipsum dolor sit amet, consectetuer adipiscing elit Newsticker - Diese Layoutvorlage erzeugt ein durchlaufendes Textband, welches immer ganz oben am gewählten menüpunkt erscheint, unabhängig der Sortierreihenfolge. Weitere Layoutvorlagen werden bei Bedarf gesondert in der Schulung erklärt. Layoutvorlagen können auch an bestehenden Bausteinen jederzeit geändert werden. Die Umstellung der Bildgrößen/-anordnung etc. erfolgt automatisch. TIPP: Erstellen Sie auf Ihrem Rechner einen extra Ordner für die Bilder, die Sie auf Ihrer Bilder werden automatisch an die maximal mögliche Pixelbreite Website benutzen möchten. Speichern Sie immer eine Kopie des Bildes, um das Original der jeweiligen Vorlage proportional angepasst/verkleinert. Bei zu erhalten. aktivierter Lightbox-Funktion lassen sich diese dann durch Zur komfortablen Bildbearbeitung eignet sich das kostenlose Bildbearbeitungsprogramm Klicken vergrößern. Bitte achten Sie darauf Ihre Bilder und

IrfanView, welches Sie im Support-Bereich auf www.onit-gmbh.de oder unter

www.irfanview.de herunterladen können.

Seite 10

andere Dateien die Sie hochladen, mit einem Dateiname ohne

Umlaute wie Ä, Ö und Leerzeichen zu benennen.

#### Bildunterschrift (DE):

#### Bildbezeichnung

Mit einer Bildunterschrift wie im Beispiel dargestellt füllen Sie automatisch Alternativtext, Titel sowie eine HTML Beschriftung direkt unter dem Bild.

#### Bildunterschrift (DE):

[url]/showpage.php?SiteID=143

Um ein Bild innerhalb des Layouts zu verlinken, wird der Zusatz [url] in der Bildunterschrift verwendet. Der Link öffnet sich im gleichen Fenster. Es können sowohl interne Links wie im Beispiel dargestellt eingefügt werden (immer mit / am Anfang), oder auch ganze Adressen wie zum Beispiel https://www.webadresse.de

#### **Bildunterschrift (DE):**

[url\_blank]www.website.de

Eine Verlinkung wird auf das Bild gelegt. Der Link öffnet sich in einem neuen Fenster. Der Link kann sowohl mit als auch ohne https:// angegeben werden.

#### **Bildunterschrift (DE):**

[alt]Ein Baum auf einer grünen Wiese an einem sonnigen Tag

Mit dem alt-Tag können Sie Ihre Website barrierefreier gestalten, indem Sie genau beschreiben was eine blinde Person auf dem Foto sehen könnte. Der Alternativtext ist außerdem für die Suchmaschienenoptimierung wichtig.

#### Bildunterschrift (DE):

[title]Urlaub auf der Wiese

Diese Konfiguration können Sie verwenden um Bilder erst im Pop-up auf Klick des Bildes eine Beschreibung anzuzeigen. Hier bietet es sich an relevante Zusatzinformationen für das Bild zu hinterlegen. Wird ein Titel ohne extra Alternativtext vergeben wird der Titel auch als Alternativtext eingefügt.

#### **Bildunterschrift (DE):**

[copyright]Fotograf Max

Sie verwenden Bilder mit Copyright oder müssen Credits angeben? Dann ist dieser Tag genau das richtige für Sie. Hiermit entsteht ein kleiner Info-Button am Bild welcher auf Klick den Namen des Fotografen zeigt.

Alle Optionen können beliebig kombiniert werden. Eine Bildbezeichnung ohne [] steht dabei immer an erster Stelle. Eine Bildunterschrift kann also wie folgt aussehen:

Bildbezeichnung [alt]Ein Baum [url\_blank]www.website.de [copyright]Fotograf Max

Bildbezeichnung

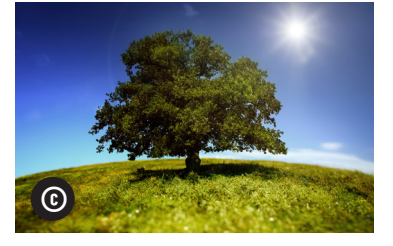

Achtung, das Feld lässt

maximal 265 Zeichen zu.

Wir empfehlen Bilder vor dem Upload zu verkleinern um Ladezeit und Performance Ihrer Website garantieren zu können.

Wählen Sie dazu eine Bildbreite zwischen 1000px und 900px. Dazu eine Auflösung von 72dpi.

Je kleiner Ihre Bilder desto schneller wird Ihre Seite und desto besser wird diese bei Google gelistet. Natürlich sollte dennoch auf die Qualität des Bildes geachtet werden.

Kostenlose Hilfe und Bildbearbeitungsprogramme mit Anleitungen finden Sie auf unserer Internetseite unter: www.onit-gmbh.de/Kontakt/OnITSupport.html

Video-Tutorial für Teaser/ Bildbearbeitung mit Paint.net https://youtu.be/KJuGkY1aF5Y

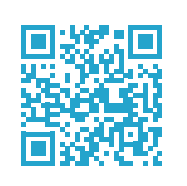

> =

| CMS - OnIT                  | GmbH - BoBB.2 v2.9.                   | .0   X OnIT.Support                                            | - OnIT GmbH - Int 🗙    | +                |                                                                   |                                         |                                     |                  |         |
|-----------------------------|---------------------------------------|----------------------------------------------------------------|------------------------|------------------|-------------------------------------------------------------------|-----------------------------------------|-------------------------------------|------------------|---------|
| $\leftarrow \rightarrow C $ | i 🔒 https://www                       | w.onit-gmbh.de/Kontak                                          | t/OnITSupport.html     |                  | ፪ \cdots 🛛 ☆                                                      | Q Suchen                                |                                     | ☆ ⊻              | II\ 🗉 🙁 |
|                             |                                       | 1                                                              |                        | ON               | ]T                                                                |                                         | k                                   | E.               |         |
|                             | BoBB.CMS                              | BoBB.MailingWork                                               | BoBB.Hosting           | BoBB.SEO         | IT-Systemlösungen                                                 | know:more                               | Referenzen                          | Kontakt          |         |
|                             |                                       |                                                                |                        |                  |                                                                   |                                         |                                     |                  |         |
|                             |                                       |                                                                |                        |                  |                                                                   |                                         |                                     |                  |         |
|                             |                                       |                                                                |                        |                  |                                                                   |                                         |                                     |                  |         |
|                             | OnIT.Su                               | pport                                                          |                        |                  |                                                                   |                                         |                                     |                  |         |
|                             | Der Grad Ihrer Zu                     | ufriedenheit wird durch                                        | die Gesamtheit unse    | erer gebotenen L | eistungen bestimmt.                                               |                                         |                                     |                  |         |
|                             | Ein wesentlicher                      | r Teil unserer Leistungen                                      | ist der direkte Servi  | ce am Kunden un  | d eine permanente Weiter                                          | entwicklung unser                       | rer Produkte. Dest                  | nalb haben       |         |
|                             | wir gerne jederze                     | eit ein offenes Ohr für Ihr                                    | e Vorstellungen und    | Wünsche.         |                                                                   |                                         |                                     |                  |         |
|                             | Für Anregungen                        | , Fragen oder Kritik könr                                      | ien Sie sich an folge  | nden E-Mail Adro | esse wenden:                                                      |                                         |                                     |                  |         |
|                             | <u>info@onit-gm</u> e                 | <u>3H.DE</u>                                                   |                        |                  |                                                                   |                                         |                                     |                  |         |
|                             |                                       |                                                                |                        |                  |                                                                   |                                         |                                     |                  |         |
|                             |                                       |                                                                |                        |                  |                                                                   |                                         |                                     |                  |         |
|                             |                                       |                                                                | haultaatan mu adalah   | htem             |                                                                   | Deeblemen evek d                        | inalist auf Ihnam DO                | in dom wie       |         |
|                             | können Sie sich I                     | hier die Dokumentation -                                       | unser BoBB.Handbu      | uch i            | uns per Fernwartung auf Ih                                        | ren Arbeitsplatz a                      | ufschalten. Die be                  | nötigten         |         |
|                             | herunterladen:                        |                                                                |                        | 1                | Programme zum download                                            | en finden Sie hier.                     | Ein Mitarbeiter fü                  | ihrt Sie         |         |
|                             | HIER DOWNLOAD                         | DEN »                                                          |                        | ,                | vährend des Supports dur                                          | ch die Anleitung.                       |                                     |                  |         |
|                             |                                       |                                                                |                        |                  | ERNWARTUNGSITZUNG S                                               | TARTEN »                                |                                     |                  |         |
|                             |                                       |                                                                |                        |                  |                                                                   |                                         |                                     |                  |         |
|                             | IRFANVIEW                             |                                                                |                        |                  | PAINT.NET                                                         |                                         |                                     |                  |         |
|                             | Hier können Sie :<br>- damit können S | sich das <b>Bildprogramm l</b> i<br>Sie schoell und einfach di | fanView kostenios (    | downloaden l     | Paint.Net ist ein <b>kostenlos</b><br>Sie schnell und einfach die | es Bildbearbeitun<br>Größe Ibrer Bilder | gsprogramm. Dar<br>fürs Web annasse | mit können<br>en |         |
|                             | und kleine Bearb                      | peitungen durchführen.                                         | 5.556 million 1 0108 V |                  | Kontraste verbessern und                                          | vieles mehr. Eine A                     | Anleitung zum Pro                   | gramm            |         |
|                             |                                       |                                                                |                        | f                | inden Sie <u>HIER</u> .                                           |                                         |                                     |                  |         |
|                             | HIER DOWNLOAD                         | DEN »                                                          |                        | 1                | HER DOWNLOADEN »                                                  |                                         |                                     |                  |         |

| Modul: Standard<br>Einstellungen<br>Download-Statistik<br>TOP60-Auswertung<br>Container<br>pffegen<br>Menüpunkte<br>pffegen<br>SeitenInhaite<br>pffegen | - Meni<br>Rang<br>Navigat<br>10<br>10                 | Öpunkte ändern oder an<br>Henüpunkte (Äste)<br>lion flyout<br>Startseite<br>Unterpunkt 1<br>Unterpunkt 2<br>Unterpunkt 3 | legen<br>Nouen Datensatz anlegen<br>Gefundene Datensätze: 21<br>Interner Link<br>Startseite.html<br>showpage.php?SiteID=1<br>Startseite/Unterpunkt-1.html<br>showpage.php?SiteID=27<br>Startseite/Unterpunkt-2.html<br>showpage.php?SiteID=28<br>Startseite/Unterpunkt-3.html |                           | ONI<br>ÄNDERN<br>ÖÖ<br>ÄNDERN |            | 38. <b>C</b> M |
|----------------------------------------------------------------------------------------------------|-------------------------------------------------------|----------------------------------------------------------------------------------------------------|----------------------------------------------------------------------------------------------------|---------------------------|-------------------------------|------------|----------------|
| Modul: Standard<br>Einstellungen<br>Download-Statistik<br>TOP50-Auswertung<br>Container<br>pflegen<br>Menäpunkte<br>pflegen<br>Seiteninhaite<br>pflegen | - Meni<br>Rang<br>Navigat<br>10                       | üpunkte ändern oder an<br>Menüpunkte (Äste)<br>Ion flyout<br>Startseite<br>Unterpunkt 1                                  | Iegen           Gefundene Datensätz anlegen           Gefundene Datensätze: 21           Interner Link           Startseite.html           showpage.php?SiteID=1           Startseite/Unterpunkt-1.html           showpage.php?SiteID=27                                      | Status<br>Status          | ONI<br>Ändern                 | LÖSCHEN    | 38. <b>CM</b>  |
| Modul: Standard<br>Einsteilungen<br>Download-Statistik<br>TOP60-Auswertung<br>Container<br>pflegen<br>Menäpunkte<br>pflegen                             | • Meni<br>Rang<br>Navigat<br>10                       | üpunkte ändern oder an<br>Menüpunkte (Äste)<br>ion flyout<br>Startseite                                                  | legen<br>Neuen Datensatz anlegen<br>Gefundene Datensätze: 21<br>Interner Link<br>Startseite.html<br>showpage.php?SiteID=1                                                                                                    | Status                    |                               |            | 38. <b>CM</b>  |
| Modul: Standard<br>Einstellungen<br>Download-Statistik<br>TOP50-Auswertung<br>Container<br>pflegen<br>Menäpunkte                                        | • Meni<br>Rang<br>Navigat                             | üpunkte ändern oder an<br>Menüpunkte (Äste)<br>Ion flyout                                                                | legen<br>Neuen Datensatz anlagen<br>Gefundene Datensätze: 21<br>Interner Link                                                                                                    | දරුණ් (                   |                               | ГТ Во<br>I | 38. <b>CM</b>  |
| Modul: Standard<br>Einstellungen<br>Download-Statistik<br>TOP60-Auswertung<br>Container<br>pflegen                                                      | • Menŭ<br>Rang                                        | üpunkte ändern oder an<br>Menüpunkte (Äste)                                                                              | legen<br>Neuen Datensatz anlegen<br>Gefundene Datensätze: 21<br>Interner Link                                                                                                    | දිටු <b>ාර්</b><br>Status | ON                            | I∵ BoB     | 38. <b>CM</b>  |
| Modul: Standard<br>Einstellungen<br>Download-Statistik<br>TOP50-Auswertung                                                                              | • Meni                                                | üpunkte ändern oder an                                                                                                   | legen<br>Neuen Datensatz anlegen                                                                                                    | <b>بغ</b> ري.             | ON                            | IT Bol     | 38. <b>cm</b>  |
| <b>ON</b> IT onen<br>Hodd: Standard                                                                                                    |                                                       |                                                                                                    |                                                                                                    | ¢ <sub>j</sub>            | ON                            | 厅 Bol      | 38. <b>CM</b>  |
| ● ● ●         CMS - OnIT GmbH -           ← → C <sup>4</sup> ① redate                                                                                   | BoBB.2 v2.9.0 × +<br>aktion.onit-gmbh-teste           | er.de.server14. <b>onit4u.de</b> /start.                                                                                 | php?n=struktur&kunde 🚥 🗑 🏠 🔍 Such                                                                                                    | en                        | 2                             | : ⊥ III    | •              |
| Wenn Sie auf " <mark>Löschen"</mark> I<br>ger Sicherheitsabfrage <b>L</b><br>dabei verloren!                                                            | klicken, wird de<br><b>unwiderruflich</b>             | r entsprechende Inha<br>gelöscht. Alle damit                                                                             | altsbaustein nach einmali-<br>verbundenen Inhalte gehen                                                                                                    |                           |                               |            |                |
| Durch Klicken von "Ändel<br>(siehe nächste Seite).                                                                                                    | rn" können Sie d                                      | die vorgenommen Eir                                                                                                    | nstellungen jederzeit ändern                                                                                                    |                           |                               |            |                |
| Durch einfaches Klicken<br>mehrere Navigationspun                                                                                                    | i auf " <mark>aktiv</mark> " bzw<br>nkte aus- bzw. (v | . " <mark>inaktiv</mark> " haben Sie o<br>wieder) einzublenden                                                           | die Möglichkeit einen oder<br>I.                                                                                                    |                           |                               |            |                |
| Wenn Sie einen neuen Na<br>"Neuen Datensatz anlege                                                                                                    | avigationspunk<br>en".                                | t anlegen möchten, k                                                                                                    | licken Sie auf                                                                                                    |                           |                               |            |                |
| i si minangon minornalb i                                                                                                    | Ihres Internetau                                      | les Navigationspunkt<br>ftritts) und der aktue                                                                           | es, der interne Link (für<br>elle Status.                                                                                                    |                           |                               |            |                |
| Angezeigt werden der Ra                                                                                                    | ang, der Name d                                       |                                                                                                    |                                                                                                    |                           |                               |            |                |

# Kapitel 4: Menüpunkte ändern/anlegen

|                                                   | • Menüpunkte ändern oder anlegen                                                           |   |                                                      |
|---------------------------------------------------|--------------------------------------------------------------------------------------------|---|------------------------------------------------------|
|                                                   | Neuen Datensatz anlegen                                                                    |   |                                                      |
|                                                   |                                                                                            |   |                                                      |
| Navinationsname – benennt den Menü-               | Navigationsname (DE) :                                                                     |   |                                                      |
| punkt. Der Navigationsname erscheint als          | Unterpunkt 2                                                                               |   |                                                      |
| Menüpunkt auf der Website.                        | Aussehen der URL (DE):                                                                     |   |                                                      |
|                                                   | //www.onit-gmbn-tester.de/Startseite/Unterpunkt-2.ntml                                     |   |                                                      |
|                                                   | Rewrite-URL (DE) :                                                                         |   |                                                      |
|                                                   | Zuweisung Container                                                                        |   |                                                      |
|                                                   | Navigation flyout                                                                          |   | Zuweisung Container – ordnet den Menüpunkt           |
|                                                   | Darstellungfrontend für diesen Menüpunkt<br>Frontend 13.01                                 |   | einem bestimmten Container zu.                       |
| Ankornunkt - Wurzalknatan" satzt dan              | Ankerpunkt des Menüpunktes<br>(in Klammer die jeweilige Sortierreihenfolge)                |   | Standard ist in der Regel "Navigation flyout"        |
| Punkt als Hauptmenüpunkt. Die Auswahl             | Startseite (10)                                                                            |   |                                                      |
| eines anderen Menüpunktes weist den               | Hintergrund (Normal) : Durchsuchen Keine Datei ausgewählt.                                 | 1 | Hintergrund - bei einem Seitenlavout mit horizon-    |
| aktuell bearbeiteten Menüpunkt als                | vorhandene Datel überschreiben.                                                            |   | taler Navigation können hier den Hauptmenüpunk-      |
| Unternavigationspunkt dem ausgewählten            | Hintergrund (Hover) :                                                                      |   | ten Hintergrundgrafiken zugewiesen werden. Für       |
| Menüpunkt zu.                                     | Durchsuchen Keine Datei ausgewählt.                                                        | 1 | jeden Zustand kann eine eigene Hintergrundgrafik     |
|                                                   | 🗌 vorhandene Datei überschreiben.                                                          |   | vergeben werden.                                     |
|                                                   | Hintergrund (Active) :                                                                     |   |                                                      |
|                                                   | Durchsuchen Keine Datei ausgewählt.                                                        |   | (wird in den meisten Layouts nicht mehr verwendet)   |
|                                                   | vorhandene Datei überschreiben.                                                            |   |                                                      |
| Sonderfunktion – bei "Keine Sonderfunktion"       | Sonderfunktion für diesen Navigationspunkt<br>Keine Sonderfunktion (regulärer Menüpunkt) 😏 |   |                                                      |
| erscheint der Menüpunkt als , normaler            | Direktverlinkung zu Menüpunkt:<br>Wurzelknoten                                             |   | Direktverlinkung – hier kann eine Weiterleitung auf  |
| Punkt in der Navigation. Die Auswahl "Sonder-     | Benutzerdefinierter Link (ohne http://):                                                   |   | einen anderen Menüpunkt eingegeben werden (ent-      |
| Menünunkt unsichthar Dieser kann dann             |                                                                                            |   | sprechenden Menüpunkt auswählen) oder auf eine       |
| nur noch üher einen Direktlink abgerufen          | Link im eigenen Fenster öffnen?                                                            |   | externe Seite verlinkt werden (Benutzerdefinierter   |
| werden, erscheint aber nicht mehr in der          | in selben Fenster/Tab öffnen (self)                                                        |   | Link).                                               |
| Navigation.                                       | Sartierreihenfolee                                                                         |   |                                                      |
| 2                                                 | (0 = oben / 990 = unten - Angaben in 10er-Schritten)                                       |   |                                                      |
| Sortierreihenfolge – Menünunkte werden            |                                                                                            |   |                                                      |
| aufsteigend sortiert. Eine Sortierung             | Bild 1(DE):                                                                                |   | <b>Bild 1</b> – entspricht dem Headerhild            |
| in 10er-Schritten wird empfohlen                  | vorhandene Datel überschreiben.                                                            |   | Bitte beachten: Dieses muss für ieden Hauptmenü-     |
| um nachträgliche Ergänzungen                      | Bild 2 (DE) :                                                                              |   | punkt angelegt werden!                               |
| zwischen Bausteinen zu erleichtern.               | Durchsuchen Keine Datei ausgewählt.                                                        | • | Untermenüpunkte übernehmen automatisch das           |
| Untermenüpunkte werden neu gezählt.               | 🗌 vorhandene Datel überschreiben.                                                          |   | Headerbild des Hauptmenüpunktes.                     |
|                                                   | Bild 3 (DE):                                                                               |   |                                                      |
|                                                   | Durchsuchen Keine Datei ausgewählt.                                                        |   | Bild 2 bis Bild 4 - entspricht dem Headerbild, diese |
|                                                   | vorhandene Datel überschreiben.                                                            |   | werden im Wechsel mit Bild 1 angezeigt.              |
|                                                   | Bild 4 (DE):                                                                               |   |                                                      |
|                                                   | vorhandene Datei überschreiben.                                                            |   |                                                      |
|                                                   | Bild 5 (DE):                                                                               |   |                                                      |
|                                                   | Durchsuchen Keine Datei ausgewählt.                                                        |   |                                                      |
|                                                   | 🗌 vorhandene Datei überschreiben.                                                          |   |                                                      |
| Lenge wind het Dederftig der Orbeiten m           | - Logo:                                                                                    |   |                                                      |
| Logo – wird bei Bedarf in der Schulung<br>orklärt | Durchsuchen Keine Datei ausgewählt.                                                        |   |                                                      |
| erkiart.                                          | Footer (DE):                                                                               |   |                                                      |
|                                                   | Schriftgröße - A - 💇 -   B / U Ale x, x'   E E 🗐 📰   10 (*   10 🔅 U 🌭   🖉 ****             |   | Footer – wird nur im Baustein der Startseite         |
|                                                   | 🗹   田 田   4° 弘 子   16 m² ¥   20 田   日 王 汪   字 字 4* X 🖬 & 6 6 6                             |   | angelegt.                                            |
|                                                   | - 2 🖩    Ω =   M 14   659 600 632 A 🛆 😭   ¶ 🗟 🗊    🕲 🚱 🚱                                   |   |                                                      |
|                                                   |                                                                                            |   |                                                      |
|                                                   |                                                                                            |   |                                                      |
|                                                   |                                                                                            |   |                                                      |
|                                                   | li.                                                                                        |   |                                                      |
|                                                   | HTML/Javascript/ImageMap-Code für Bild 1:                                                  |   |                                                      |
| HTML-Quellcode - ermöglicht bei                   |                                                                                            |   |                                                      |
| Bedarf die Einstellung eines Image-               |                                                                                            |   |                                                      |
| Map-Lodes für Bild I.                             |                                                                                            |   | Als neuen Datensatz anlegen – erstellt               |
| Wird für grafische Feeter-Übergänge               |                                                                                            |   | einen neuen Baustein bzw. dupliziert den geoffneten  |
| verwendet.                                        |                                                                                            |   | Daustelli.                                           |
|                                                   | // Menüpunkt in XMI-Sitemap auflisten:                                                     |   | Bestehenden Datensatz updaten – übernimmt die        |
|                                                   | oktiv olinaktiv                                                                            |   | Änderungen für den geöffneten Baustein.              |
|                                                   | Status:                                                                                    |   |                                                      |
|                                                   | Als neuen Datensatz anlegen                                                                |   |                                                      |
|                                                   | v sestenenden uatensatz updaten                                                            |   |                                                      |
|                                                   | spencretri                                                                                 |   | speichern -                                          |
|                                                   |                                                                                            |   | übernimmt die durchgeführten Änderungen.             |

# Kapitel 5: Container ändern/anlegen

Der Containerbereich Ihrer Website befindet sich je nach Seitenlayout links und/oder rechts vom Contentbereich. Dieser enthält z.B. die Navigation.

Unter "Container pflegen" finden Sie eine Übersicht sämtlicher Container, die bereits für Ihre Website angelegt sind.

Angezeigt werden der Rang, Name, Hintergrundfarbe und der aktuelle Status.

Wenn Sie einen neuen Container anlegen möchten, klicken Sie auf "Neuen Datensatz anlegen".

Durch einfaches Klicken auf "aktiv" bzw. "inaktiv" haben Sie die Möglichkeit einen oder mehrere Container aus- bzw. (wieder) einzublenden.

Durch Klicken von "Ändern" können Sie die vorgenommen Einstellungen jederzeit ändern (Siehe nächste Seite).

Wenn Sie auf "Löschen" klicken, wird der entsprechende Inhaltsbaustein nach einmaliger Sicherheitsabfrage **unwiderruflich** gelöscht.

| CMS - Or                                                  | IT GmbH - BoBB.2 v2.9.0   × +                       |                            |            |             |            |        |          |      |        |      |       |
|-----------------------------------------------------------|-----------------------------------------------------|----------------------------|------------|-------------|------------|--------|----------|------|--------|------|-------|
| $\leftarrow \rightarrow \ \bigcirc \ \bigcirc \ \bigcirc$ | (i) redaktion.onit-gmbh-tester.de.server14.onit4u.d | e/start.php?n=container&ku | ind        | ⊌           | <b>☆</b> Q | Suchen |          | 盒    | ⊻    \ |      | : ≫ = |
|                                                           |                                                     |                            |            |             |            |        |          |      |        |      |       |
|                                                           |                                                     |                            |            |             |            |        |          |      |        |      |       |
|                                                           |                                                     |                            |            |             |            |        |          |      |        |      |       |
|                                                           | 41                                                  |                            |            |             |            |        | £03      | ONUT | ГВо    | BB.C | :MS   |
|                                                           |                                                     |                            |            |             |            |        |          |      |        |      |       |
| Modul: Standard                                           |                                                     |                            |            |             |            |        |          |      |        |      |       |
| Einstellungen                                             | • Co                                                | ntainer ändern oder a      | inlege     | n           |            |        |          |      |        |      |       |
| Download-Statistik                                        | Ĩ                                                   |                            | D-1        |             |            |        |          |      |        |      |       |
|                                                           |                                                     | Net                        | uen Daten  | satz anleç  | jen        |        |          |      |        |      |       |
| T0P50-Auswertung                                          |                                                     |                            |            |             |            |        |          |      |        |      |       |
| Container<br>pflegen                                      |                                                     | G                          | efundene D | latensätze: | 8          |        |          |      |        |      |       |
|                                                           |                                                     | g Name                     | Farbe      | rachte      | Status     |        |          |      |        |      |       |
| Menüpunkte<br>pflegen                                     | J                                                   | navigation recirca         |            | Teenta      | O          | ÄNDEDN | L DECHEN |      |        |      |       |
| Seiteninhaite                                             |                                                     | Navigation flyout          |            | fivout      |            | ANDERN |          |      |        |      |       |
| pflegen                                                   |                                                     |                            |            |             |            | ÄNDERN | IÖSCHEN  |      |        |      |       |
| Abmelden                                                  | 10                                                  | Logo animiert              |            | flyout      |            |        |          |      |        |      |       |
|                                                           |                                                     |                            |            |             |            | ÄNDERN | LÖSCHEN  |      |        |      |       |
|                                                           | 20                                                  | Suche                      | -          | flyout      |            |        | <b>_</b> |      |        |      |       |
|                                                           |                                                     |                            |            |             | INAKTIV    | ÄNDERN | LÖSCHEN  |      |        |      |       |
|                                                           | 30                                                  | Slider HOME                |            | flyout      | 0          |        | <b>_</b> |      |        |      |       |
|                                                           |                                                     |                            |            |             | AKTIV      | ÄNDERN | LÖSCHEN  |      |        |      |       |
|                                                           | 40                                                  | Interner Bereich           |            | flyout      | Θ          |        | ÷        |      |        |      |       |
|                                                           |                                                     |                            |            |             | INAKTIV    | ÄNDERN | LÖSCHEN  |      |        |      |       |
|                                                           | 50                                                  | Sorachwahl (automatisch)   |            | fivout      | ~          | ~      | <u> </u> |      |        |      |       |

# Kapitel 5: Container ändern/anlegen

Je nach Layout Ihrer Internetseite können auf der rechten und/oder linken Seite verschiedene Container definiert werden.

|                                                                                                    | Neuen Datensatz anlegen                                                                                                    |                                                                                                    |
|----------------------------------------------------------------------------------------------------|----------------------------------------------------------------------------------------------------|----------------------------------------------------------------------------------------------------|
|                                                                                                    | Bezeichnung:                                                                                                    |                                                                                                    |
| <b>Bezeichnung</b> – Interne Benennung.                                                                                                    | Container-Typ:<br>Basis - Navigation<br>Gruppenzuordnung (nur für internen Loginbereich)<br>Bitte gewünschter Gruppe Freigabe erteilen S                                                                                    | <b>Container-Typ</b> – definiert die Art des Containers<br>(verschiedene Typen siehe unten).                                                                                          |
| <b>Farbe</b> – definiert die Hintergrundfarbe                                                                                                    | zum Henüpunkt 🛛 😌<br>Wurzeiknoten 😒<br>Farbe :                                                                                                    | <b>zum Menüpunkt</b> – der Container kann auf allen<br>Seiten angezeigt werden ("Wurzelknoten") oder nu<br>bei einem bestimmten Menüpunkt erscheinen (Au<br>wehl über Pull-Down-Menü) |
| des Containers mittels nexadezimalem<br>Farbcode (ohne Eingabe erscheint die vom<br>System vordefinierte Farbe).                                                                                              | Inks Orechts Oflyout BIH4(DE): Durchsuchen Keine Datei ausgewählt. verbandene Datei führesbreihen.                                                                                                    | links/rechts/flyout - definiert die Position des<br>Containers in der linken oder rechten Container-<br>spalte.                                                                       |
| <b>Sild</b> – zum Hochladen eines Bildes bei<br>Container-Typ "Anzeige" und "ImageMap"                                                                                                    | Bildunterschrift bzw. URL für Bildverlinkung (DE) :                                                                                                    | <b>Bildunterschrift</b> – dient zur Verlinkung des Bilde<br>beim Container-Typ "Anzeige".                                                                                             |
| Sortierreihenfolge – Container werden<br>aufsteigend sortiert. Eine Sortierung<br>in 10er-Schritten wird empfohlen, um<br>nachträgliche Ergänzungen zwischen<br>Bausteinen zu erleichtern.<br>Bitte beachten: | $\begin{array}{c} \text{Sortierrelhendolge:}\\ (0 - \text{obs} / 90 - \text{unter - Angaben in 10er-Schritten}):\\ \hline\\ \hline\\ \text{Text(DE):}\\ \hline\\ \text{Schriftgröße}  & & & & & & & & & & & & & & & & & & $ | ∽                                                                                                    |
| Legen Sie Ihre eigenen Container<br>mit einer Rangnummer über 100<br>rest, da Sie diese sonst nicht<br>sehen. Alle Unter der Rangfolge<br>00 sind nur für uns und sollten<br>ohnehin nicht bearbeitet werden. | HTMLJimageMap-Code :                                                                                                    |                                                                                                    |
| <b>ITML-Quelicode</b> – ermöglicht die<br>Eingabe eines ImageMap-Codes für den<br>Container-Typ "ImageMap".                                                                                                   |                                                                                                    |                                                                                                    |
|                                                                                                    | aktiv inaktiv     Als neuen Datensatz anlegen     Bestehenden Datensatz updaten                                                                                                    |                                                                                                    |
|                                                                                                    | speichern                                                                                                    | <b>speichern</b> –<br>übernimmt die durchgeführten Änderungen.                                                                                                    |
| Container-Typen<br>weitere Container-Typen werden bei<br>wedorf in Schulung begebrieben                                                                                                    | <b>Basis - Navigation</b> – erstellt einen Navigations-<br>container.                                                                                                    | ImageMap - Anzeige - erstellt einen Bildcontainer<br>mit hinterlegtem ImageMap-Code.                                                                                                  |
| euar in schulung beschrieben)                                                                                                    | <b>Basis - Suche</b> - erstellt einen Container mit Such-<br>funktion und Eingabemaske.                                                                                                    | HTML Quelicode (ImageMap) – im Feld ImageMap-<br>Code eingegebener HTML-Code wird 1:1 ausgelesen<br>und ermönlicht so die Einbindung von benw. Face-                                  |
|                                                                                                    | <b>Basis - Text</b> - erstellt einen Textcontainer. Die Text-<br>eingabe erfolgt über das "Text"-Feld.                                                                                                    | book- oder Wettermodulen.                                                                                                    |
|                                                                                                    | <b>Basis - Anzeige</b> - erstellt einen Bildcontainer.<br>Das Bild kann über "Bildunterschrift" verlinkt werden.                                                                                                    |                                                                                                    |

Unter "TOP50-Auswertung" finden Sie eine Übersicht der meist geklickten Seiten Ihrer Internetseite.

Angezeigt werden der Rang, der Menüpunkt, die Gesamtzugriffe seit der letzten Löschung der Auswertung, das Datum und die Zeit des letzten Zugriffs auf den genannten Menüpunkt.

Die Google PageRank Anzeige zeigt Ihre aktuelle Linkpopularität an. Das Grundprinzip lautet: Je mehr Links auf Ihre Seite verweisen, umso höher ist das Gewicht Ihrer Seite.

Die komplette TOP50-Statistik können Sie unter dem Punkt "TOP50 auf O zurücksetzen" (**unwiederruflich!**) löschen.

Eine zusätzliche und ausführlichere Statistik finden Sie unter www.<lhr Domainname>.de/usage2/ Die Zugangsdaten für diesen Statistikbereich erhalten Sie direkt von OnIT.

| CMS - On                                                    | IT GmbH - BoBB.2 v2.9.0   × +                              |      |                         |                                       |                     |              |    |                         |       |             |    |   |
|-------------------------------------------------------------|------------------------------------------------------------|------|-------------------------|---------------------------------------|---------------------|--------------|----|-------------------------|-------|-------------|----|---|
| $\left( \leftarrow \right) \rightarrow$ C $\textcircled{a}$ | i redaktion.onit-gmbh-tester.de.server14.onit4u.de/start.p | hp?  | n=topsites&kunde        | ⊠ ☆                                   | Q Suchen            |              | 盒  | $\overline{\mathbf{A}}$ | II\ 🗉 |             | >> | Ξ |
| ONIT                                                        |                                                            |      |                         |                                       |                     | ۍ<br>۲۰۰۹ کې | DN | רר R                    | oBF   | 3 <b>CI</b> | 15 |   |
|                                                             | n<br>                                                      |      |                         |                                       |                     | ديه          |    |                         |       |             |    |   |
| Modul: Standard<br>Einstellungen<br>Download-Statistik      |                                                            |      | • TOP5(                 | ) Auswertung                          | 1                   |              |    |                         |       |             |    |   |
| T0P50-Auswertung                                            |                                                            | tang | Menüpunkt (SiteID)      | Gesamtzugriffe<br>seit dem 15.08.2013 | letzter Zugriff     |              |    |                         |       |             |    |   |
|                                                             |                                                            | 1    | Startseite (1)          | 5996                                  | 2019-08-20 15:50:38 |              |    |                         |       |             |    |   |
| Container                                                   |                                                            | 2    | Punkt 2(22)             | 108                                   | 2019-08-21 16:31:33 |              |    |                         |       |             |    |   |
| priegen                                                     | J                                                          | 3    | Punkt 4 (24)            | 67                                    | 2019-08-20 15:49:22 |              |    |                         |       |             |    |   |
| Menüpunkte                                                  |                                                            | 4    | Punkt 3(23)             | 47                                    | 2019-08-20 15:49:24 |              |    |                         |       |             |    |   |
| pflegen                                                     |                                                            | 5    | Kontakt (30)            | 35                                    | 2019-08-20 15:17:58 |              |    |                         |       |             |    |   |
|                                                             |                                                            | 6    | Unterpunkt 1(27)        | 17                                    | 2019-08-05 16:02:02 |              |    |                         |       |             |    |   |
| Seiteninhalte<br>pflegen                                    |                                                            | 7    | Impressum (26)          | 14                                    | 2019-08-20 15:51:22 |              |    |                         |       |             |    |   |
|                                                             | J                                                          | 8    | Datenschutzhinweis (25) | 14                                    | 2019-08-20 15:51:27 |              |    |                         |       |             |    |   |
|                                                             |                                                            | 9    | 2.1 Unterpunkt (31)     | 7                                     | 2019-08-20 15:22:35 |              |    |                         |       |             |    |   |
| Abmeiden                                                    | J                                                          | 10   | Unterpunkt 2 (28)       | 5                                     | 2019-07-16 17:54:29 |              |    |                         |       |             |    |   |
|                                                             |                                                            | 11   | Unterpunkt 3 (29)       | 5                                     | 2019-08-15 08:55:58 |              |    |                         |       |             |    |   |
|                                                             |                                                            | 12   | 2.2 Unterpunkt (32)     | 3                                     | 2019-08-05 16:02:00 |              |    |                         |       |             |    |   |
|                                                             |                                                            |      | TOP50                   | auf O zurücksetzen                    |                     |              |    |                         |       |             |    |   |
|                                                             |                                                            |      |                         |                                       |                     |              |    |                         |       |             |    |   |

# Kapitel 6: Auswertungen und Statistiken > Download-Statistik

Unter "Download-Statistik" erhalten Sie eine Übersicht sämtlicher Dateien die auf Ihrer Internetseite zum Download angeboten werden und wie oft diese bereits heruntergeladen wurden.

Angezeigt werden der Dateiname, die Gesamtanzahl der Downloads und die Gesamtgröße in MegaByte.

Zusätzlich ist es möglich die komplette Download-Statistik unter dem Punkt "Downloadstatistik löschen" (**unwiderruflich!**) zu löschen.

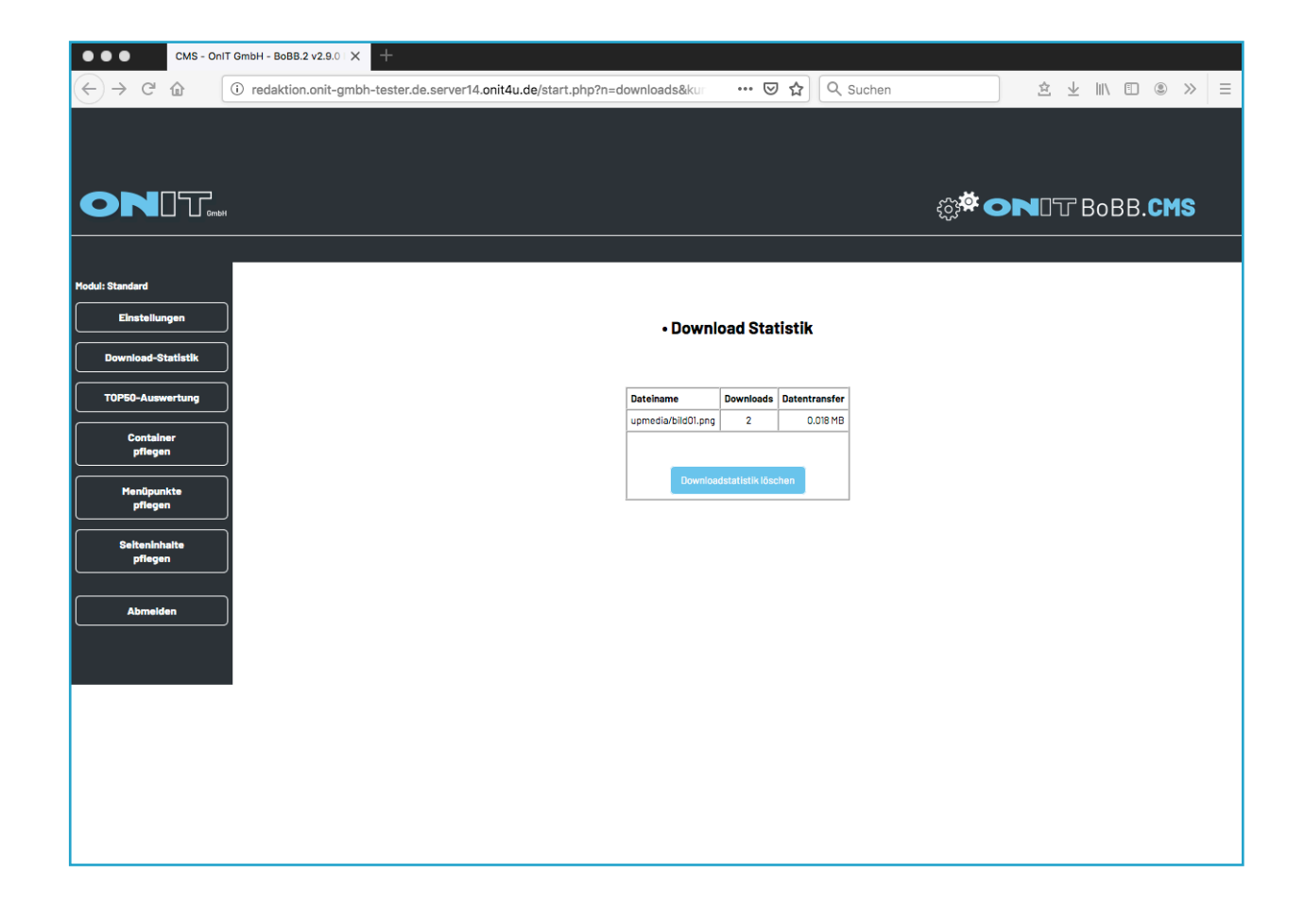

# Kapitel 7: Einstellungen

Unter "Einstellungen" finden Sie Ihre Stammdaten und grundlegende Einstellungen zum System, wie z.B. die Formularschutz-Aktivierung oder die Lightbox-Aktivierung. Ihre Stammdaten sind im System von Beginn an hinterlegt. Helfen Sie uns Sie in dringenden Fällen erreichen zu können und halten Sie die Stammdaten möglichst aktuell. Die Beschreibung in der Zeile "Firma" ist gleichzeitig die Beschreibung des aktuellen Fensters in Ihrem Browser. Die Adresse in der Zeile "E-Mail" ist gleichzeitig der Empfänger des Kontakt- und/oder Bestellformulares. Eine weitere E-Mail Adresse können Sie mit dem Trenner ; (Strichpunkt) hinter der ersten einfügen. CMS - OnIT GmbH - BoBB.2 v2.9.0 | 🗙 ... ••• 🗵 😭 🔍 Suchen ± ⊻ II\ 🗉 🛎 >> Ξ  $\leftarrow \rightarrow C \square$ i redaktion.onit-gmbh-tester.de.server14.onit4u.de/start.php?n=stammdaten&k థ్రు 🖉 ONDT BoBB.CMS Einstellungen Konfigurationsparameter Allgemein: T0P50-Auswertung Firma OnIT GmbH - BoBB.2 v2.9.0 Installationsmaster Manfred Onderka Straße Martin-Luther-Platz 17 PLZ / Ort 91522 Ansbach Telefon 0981 97228240 Abmelde Telefax 0981 97228250 [ist gleichzeitig Empfänger des Kontakt- und des Bestellformulares] E-Mail info@onit-gmbh.de netseite (ohne http://) www.onit-ambh.de Formularschutz (captcha) aktivieren? Konfigurationsparameter Bildvergrößerung:

Im BoBB.2 Webbaukasten haben Sie die Möglichkeit Suchmaschinen-Bausteine anzulegen, die speziell auf die Inhalte Ihrer Website abgestimmt sind, anzulegen.

Hierzu finden Sie über "Seiteninhalte pflegen" im Wurzelknoten die beiden Inhaltsbausteine, die dazu nötig sind.

Im "Wurzelknoten" sind die globalen Suchmaschinen-Bausteine angelegt, die komplett für Ihre Website gelten und sehr allgemein gehalten sind.

Damit es möglichst effektiv wird, haben Sie auch die Möglichkeit für jeden Ihrer Menüpunkte diese Suchmaschinen-Bausteine anzulegen.

| 0 | Suchmaschinen Beschreibung - global | Suchmaschinen-Beschreibung | <b>O</b><br>AKTIV | ÄNDERN | LÖSCHEN |
|---|-------------------------------------|----------------------------|-------------------|--------|---------|
| 0 | Suchmaschinen Keywords - global     | Suchmaschinen-Keywords     | <b>AKTIV</b>      | ÄNDERN | LÖSCHEN |

#### Suchmaschinen-Beschreibung anlegen

Um die "Suchmaschinen-Beschreibung" anzulegen, wählen Sie als Layoutvorlage "Suchmaschinen-Beschreibung" und schreiben anschließend in den Infotext die Beschreibung, die etwa 2-3 kurze Sätze enthalten sollte und so präzise wie möglich formuliert sein sollte.

| Bezeichnung (nur intern):                                                                                                    |
|----------------------------------------------------------------------------------------------------|
| Suchmaschinen Beschreibung - global                                                                                                    |
|                                                                                                    |
| zum Menüpunkt                                                                                                    |
| Wurzelknoten ~                                                                                                    |
|                                                                                                    |
| Sortierreihenfolge:                                                                                                    |
| 0                                                                                                    |
| V                                                                                                    |
| Lavantvarlaga                                                                                                    |
| Suchmaschinen-Beschreibung                                                                                                    |
|                                                                                                    |
|                                                                                                    |
|                                                                                                    |
| Infotext (DE) :                                                                                                    |
| Schriftgröße 🔹 🚣 • 💆 •   B 🖌 🗓 ABC 🗙, 🗙'   🃰 🗮 🗮 🗐 🕐   🚥 👰 🔱 🐁   😨                                                                                                    |
| 🖬 🗇 🗐 (21) (21) (21) (21) (21) (21) (21) (21)                                                                                                    |
|                                                                                                    |
|                                                                                                    |
| höllisch schnell und himmlisch gut. Webhosting mit HTTP/2.0 + ALPN. Ihr Partner für E-Mail, Web, Wordpress,<br>Joomla, Typo3, ownCloud und vieles mehr. In Ansbach, Mittelfranken für Deutschland und Europa. |
|                                                                                                    |
|                                                                                                    |
|                                                                                                    |

## Suchmaschinen-Keyword anlegen

Um die "Suchmaschinen-Keywords" anzulegen, wählen Sie als Layoutvorlage "Suchmaschinen-Keywords" und schreiben anschließend in den Infotext stichpunktartige Schlagworte, die für den jeweiligen Menüpunkt sinnig und wichtig erscheinen.

| Suchmase        | hinen Keywords - global                                                    |
|-----------------|----------------------------------------------------------------------------|
| Manilaru        | -14                                                                        |
| Wurzelkne       | aten v                                                                     |
|                 |                                                                            |
| Sortierreihen   | folme                                                                      |
| (0 = oben / 99  | 0 = unten - Angaben in 10er-Schritten)                                     |
| 0               |                                                                            |
| -               |                                                                            |
| Lavontvorlag    |                                                                            |
| Suchmas         | chinen-Keywords                                                            |
| ousillas        | annon reginorea                                                            |
|                 |                                                                            |
|                 |                                                                            |
| Infotext (DE) : |                                                                            |
| Schriftgröße    | • A • 🕸 • B I U 🛲 x, x' 🗐 🚍 🚍 🗐 🕲 📨 🚳 🖞 🦫                                  |
| - 2 1           |                                                                            |
| M   == 1        | 1   37 元 37   56 元 77   38 四   18 🕿   12 注目 (47 年 46 🕺 46 🖉 🛍              |
| - 2 1           | 🗘 📼   M 👭   Kin ani ang 🕂 A 🕾   ¶ 🔞 🔽   🍘 🚱   🚱                            |
|                 |                                                                            |
| himmlisch g     | ut und höllisch schnell - WebHosting mit HTTP/2 protocol und ALPN möglich. |
|                 |                                                                            |
|                 |                                                                            |
|                 |                                                                            |
|                 |                                                                            |
|                 |                                                                            |
|                 |                                                                            |
|                 |                                                                            |
|                 |                                                                            |
|                 |                                                                            |
|                 |                                                                            |
|                 |                                                                            |
|                 |                                                                            |
|                 |                                                                            |

Im BoBB.2 Webbaukasten haben Sie die Möglichkeit Videos, zum Beispiel aus Youtube, einzubinden.

Um Audiodateien oder Videos von Ihrem PC auf Ihre Website zu stellen, sind zwei Schritte notwendig.

Als erstes müssen Sie die Datei im "Uploadhelfer" im Wurzelknoten unter "Seiteninhalte pflegen" auf den Server laden. *Wenn die Datei zu groß ist müssen Sie diese per FTP-Zugang hochladen. Dabei helfen wir Ihnen gerne!* 

Im zweiten Schritt muss die Datei an der entsprechenden Stelle verlinkt werden. Dazu fügen Sie jeweils den unteren Code in das HTML-Quellcode Feld ein, und passen entsprechend die Dateinamen an.

| HTML/Javascript/ImageMap-Code (oder IFRAME-URL@Fensterhöhe): |  |   |  |  |  |
|--------------------------------------------------------------|--|---|--|--|--|
| 1                                                            |  |   |  |  |  |
|                                                              |  |   |  |  |  |
|                                                              |  |   |  |  |  |
|                                                              |  |   |  |  |  |
|                                                              |  |   |  |  |  |
|                                                              |  |   |  |  |  |
|                                                              |  |   |  |  |  |
|                                                              |  |   |  |  |  |
|                                                              |  |   |  |  |  |
|                                                              |  |   |  |  |  |
|                                                              |  |   |  |  |  |
|                                                              |  |   |  |  |  |
|                                                              |  |   |  |  |  |
|                                                              |  |   |  |  |  |
|                                                              |  |   |  |  |  |
|                                                              |  |   |  |  |  |
|                                                              |  |   |  |  |  |
|                                                              |  | 4 |  |  |  |
|                                                              |  |   |  |  |  |

#### Audiodateien einbinden

(Layoutvorlage: HTML-Quellcode) Bei neuster BoBB.2-Version außerdem: Text mit Bild rechts, 2-spalt. (fortl.), 3-spalt. (fortl.) 4-spalt. (fortl.))

Code der eingefügt wird:

#### <audio controls>

<source src="/upmedia/Dateiname.mp3"> Ihr Browser unterstützt keine HTML5 Audio-Elemente </audio>

Nun müssen Sie noch den Dateinamen an den Ihrer Datei anpassen. Bitte beachten Sie, dass auch hier im Dateinamen keine Sonderzeichen, Leerzeichen oder Umlaute vorhanden sein dürfen.

#### Videos einbinden

(Layoutvorlagen: HTML-Quellcode. Bei neuster BoBB.2-Version außerdem: Text mit Bild rechts, 2-spalt. (fortl.), 3-spalt. (fortl.)4-spalt. (fortl.))

Code der eingefügt wird:

<div class="video-container"> <video src="/upmedia/Dateiname.mp4" width=100% height=100% controls autoplay muted loop> </video></div>

#### oder:

<div class="video-container"> <video width="100%" height="100%" controls poster="vorschaubild.jpg"> <source src="upmedia/Dateiname.mp4" type ="video/mp4"> Ihr Browser kann dieses Video leider nicht wiedergeben. </video></div>

Nun müssen Sie noch den Dateinamen an den Ihrer Datei anpassen. Bitte beachten Sie, dass auch hier im Dateinamen keine Sonderzeichen, Leerzeichen oder Umlaute vorhanden sein dürfen. Der Begriff "autobuffer" sorgt für ein automatisches Vorladen des Videos beim Aufruf der Seite. Der Begriff "autoplay" sorgt für ein automatisches Abspielen des Videos, "controls" blendet den Play-/Pausebutton ein und "loop" lässt das Video nach dem Beenden sofort wieder von vorne starten. Wenn Sie eine dieser Funktionen nicht möchten können Sie den entsprechenden Begriff einfach herauslöschen. Im BoBB.2 Webbaukasten haben Sie die Möglichkeit Videos, zum Beispiel aus Youtube, einzubinden.

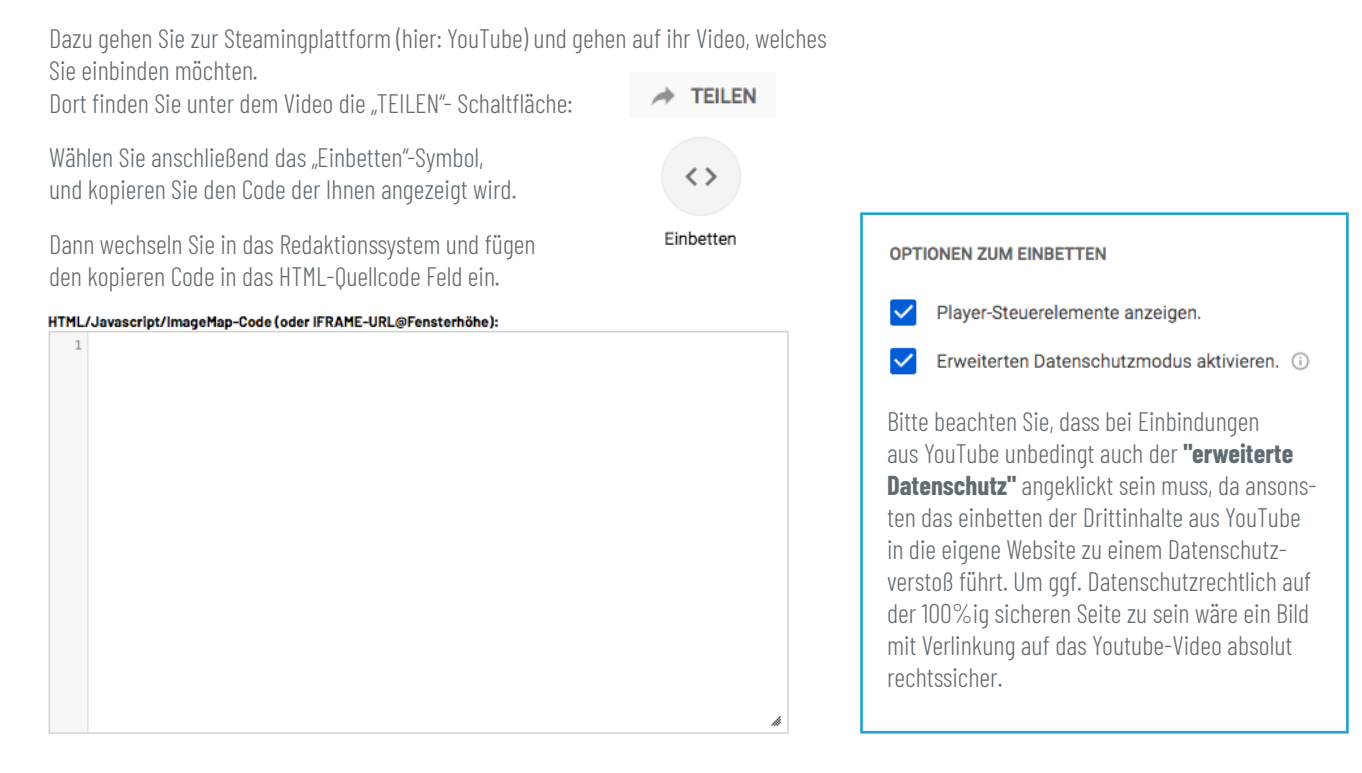

Ihr eingefügter Code wird so oder so ähnlich aussehen: <iframe width="560" height="315" src="https://www.youtube.com/embed/yz-VQk092wNw" frameborder="0" allow="accelerometer; autoplay; encrypted-media; qyroscope; picture-in-picture" allowfullscreen></iframe>

#### Video regulär einbinden (Layoutvorlage: HTML-Quellcode)

Die Standardeinstellung des eingebundenen Videos besitzt eine Breite von 560 Pixeln und eine Höhe von 315 Pixeln. Diese ist bereits im kopierten Code vorhanden. Wenn Sie diese Einstellung ändern möchten müssen Sie im kopierten Code folgenden Part überarbeiten: width="560" height="315"

Width steht für die Breite und Height für die Höhe des Videos.

Ihr angepasster Code wird so oder so ähnlich aussehen:

<iframe width="910" height="512" src="https://www.youtube. com/embed/yzVQk092wNw" frameborder="0" allow="accelerometer; autoplay; encrypted-media; gyroscope; picture-inpicture" allowfullscreen></iframe>

#### Video responsiv einbinden

(Layoutvorlagen: HTML-Quellcode, Text mit Bild rechts, 2-spalt. (fortl.), 3-spalt. (fortl.) 4-spalt. (fortl.))

Um die Videoeinbindung responsiv zu machen, setzten Sie nun vor den Code

## <div class="video-container">

und hinter den Code </div>. Das Video passt sich nun automatisch an die maximale Breite Ihrer gewählten Layoutvorlage an. Klicken sie ganz unten auf "speichern" um die Änderungen zu übernehmen.

Ihr angepasster Code wird so oder so ähnlich aussehen:

#### <div class="video-container">

<iframe width="560" height="315" src="https://www.youtube. com/embed/yzVQk092wNw" frameborder="0" allow="accelerometer; autoplay; encrypted-media; gyroscope; picture-inpicture" allowfullscreen></iframe> </div>

# Kapitel 9: Cache/Zwischenspeicher ihres Browsers leeren

Sie haben eine Änderung vorgenommen oder von uns erhalten, sehen aber keinen Unterschied oder ein nicht korrekt dargestelltes Layout? Oft speichert unser Internet-Browser Bilder und CSS-Einstellungen im Zwischenspeicher, welcher sich beim neu laden auch nicht zwingend leert. Dazu gibt es verschiedene Möglichkeiten.

| unter Mac OS      | unter Windows          |
|-------------------|------------------------|
| cmd + Shift + R   | strg + Shift + R       |
| (Firefox, Chrome) | (Firefox, Edge)        |
| cmd + alt + E     | Shift + F5 / Strg + F5 |
| (Safari)          | (Chrome, Opera)        |

## Wenn dies nicht funktioniert:

## Strg + Shift + Entf

Einstellungen > Datenschutz & Sicherheit > oder darauf öffnet sich ein kleines Fenster Zwischengespeicherte Webinhalte / Cache leeren Firefox about:prefe nces#privacv Neueste Chronik löschen Die letzte Stunde දිරි Allgemein Chronił Besuchte Seiten & Download- 📃 Cookies Chronik <mark> C</mark>ache Aktive Logins Eingegebene Suchbegriffe & Formulardaten Daten m Mehr von Mozilla Website-Einstellunge Abbrechen ок Daten löschen eren von durch Firefox gespeich tes ab und entfernt lokal zwische eldet Sie e Das Lee rten Cookies und Web ache). Ihre Z beim Leeren des Caches erhalten okies und Website-Daten (350 MB) Benutzei ebinhalte/Cache (0 By Abbrechen ookies und Website-Daten

Danach Internetseite nochmals neu laden

Der **Europäische Gerichtshof (EuGH)** hat mit seinem vor kurzem veröffentlichten **Cookie-Urteil** die zukünftige Richtung vorgegeben: *"Das Setzen von Cookies erfordert die aktive Einwilligung des Internetnutzers."* Internetnutzerinnen und Internetnutzer müssen selbst das Häkchen zur Einwilligung zur Speicherung ihrer Daten setzen. Geklagt hatte die Verbraucherzentrale Bundesverband.

## Was ist ein Cookie?

Ein Cookie ist eine Textdatei mit Informationen, die es einem Webserver ermöglichen, einen Anwender wiederzuerkennen und Einstellungen zu speichern.

## Worum geht es?

Wer im Endgerät des Websitebesuchers (Tracking-) Cookies setzen oder bereits gesetzte Cookies auslesen möchte, z. B. mit Hilfe von

- Tracking-Tools (z. B. Google Analytics, econda, etracker)
- Werbe-/Remarketingtools (z. B. Google Adsense, Google Remarketing, youtube-Videos)
- Plugins (z. B. Facebook Buttons, Google Maps),

muss sich mit dem Thema künftig auseinandersetzen.

## Was bedeutet das für mich als Webseitenbetreiber?

Um Tracking-Tools wie Google Analytics zu blockieren ist der rechts stehende Code erforderlich. Dieser Code wird künftig im 2.9.0 Installer und höher automatisch enthalten sein sein. Er kann jedoch auch nachträglich auf Ihren Hostingplatz kopiert werden, sofern Sie noch eine Version unter 2.9.0 besitzen.

Alle anderen (notwendigen) Cookies die eventuell verwendet werden wie zum Beispiel das Session-Cookie sind erlaubt, und können weiter genutzt werden. Generell versuchen wir immer die Anzahl der Cookies auf Ihrer Website so gering wie möglich zu halten.

Alternativ Tracking-Cookies weiter zu nutzen, und lediglich die aktive Zustimmung des Nutzers einzuholen, halten wir für den Besucher eine eher nachteilige Angelegenheit.

#### **Datenschutzhinweis**

Der Datenschutzhinweis auf Ihrer Website muss nicht angepasst werden. Aus unserer Sicht ist dieser weiterhin aktuell und ausreichend.

# Folgender Code ist Datenschutzkonform und wird von uns auf Ihrem Hostingplatz hinterlegt:

k rel="stylesheet" type="text/css" href="/css/cookieconsent.min.css" /> <script src="/js/cookieconsent.min.js"></script> function loadGAonConsent(){ window.ga=window.ga||function(){(ga.q=ga.q||[]).push(arguments)};ga. I=+new Date; ga(, create', , UA-xxxxxx-x', , auto'); ga(, set', , anonymizelp', true); ga(, send', , pageview'); var gascript = document.createElement("script"); gascript.src = "https://www.google-analytics.com/analytics.js"; document.getElementsByTagName("head")[0].appendChild(gascript, document.getElementsByTagName("head")[0]); if (document.cookie.split(, ;').filter(function(item) { return item.indexOf(, cookieconsent\_status=allow') >= 0 window.addEventListener("load", function(){ window.cookieconsent.initialise({ "palette": { "popup": { "background": "#000"}, "button": { "background": "#f1d600"}

> "theme": "classic", "type": "opt-in", "content": {

"message": "Wir nutzen Cookies und Google Analytics, um diese Website für Sie so interessant wie möglich zu gestalten. Sind Sie damit einverstanden? (Sie können diese Entscheidung jederzeit widerrufen)",

> "deny": "Ablehnen", "allow": "OK, gerne!", "link": "Datenschutzerklärung", "href": "/Datenschutzerklaerung.html" }, onStatusChange: function(status, chosenBefore) { var type = this.options.type; var didConsent = this.hasConsented(); if (type ==, opt-in' && didConsent) { // enable cookies loadGAonConsent(); } }

Weiterführende Lektüre zum Thema:

https://www.trialog-magazin.de/2019/10/16/webseiten-besucher-muessen-aktiv-cookies-zustimmen/

https://www.it-business.de/das-cookie-urteil-und-die-folgen-a-872233/

# Bundesbeauftragten für den Datenschutz und die Informationsfreiheit (BfDI) informieren:

"Personenbezogenes Webtracking nur mit Einwilligung

Wenn Anbieter von in Websites eingebundenen Dritt-Diensten die dort erhobenen Daten auch für eigene Zwecke nutzen, muss hierfür vom Websitebetreiber eine explizite Einwilligung der Nutzerinnen und Nutzer eingeholt werden.

Der Bundesbeauftragte für den Datenschutz und die Informationsfreiheit, Ulrich Kelber, fordert daher Website-Betreiber auf, ihre Websites umgehend auf entsprechende Dritt-Inhalte und Tracking-Mechanismen zu überprüfen: Wer Angebote einbindet, die wie zum Beispiel Google Analytics rechtlich zwingend eine Einwilligung erfordern, muss dafür sorgen, von seinen Websitenutzern eine datenschutzkonforme Einwilligung einzuholen. Dass dies nicht mit einfachen Informationen über sogenannte Cookie-Banner oder voraktivierte Kästchen bei Einwilligungserklärungen funktioniert, sollte hoffentlich mittlerweile jedem klar sein. Jeder Websitebetreiber sollte sich daher genau damit auseinandersetzen, welche Dienste bei ihm eingebunden sind und diese notfalls deaktivieren, bis er sichergestellt hat, dass ein datenschutzkonformer Einsatz gewährleistet werden kann.

Hierbei unterstützen kann die bereits im Frühjahr von den Datenschutz-Aufsichtsbehörden des Bundes und der Länder veröffentlichte "Orientierungshilfe für Anbieter von Telemedien". In dieser wird im Einzelnen herausgearbeitet, unter welchen Bedingungen ein Tracking von Website-Besucherinnen und -Besuchern zulässig ist. Ältere Veröffentlichungen der Aufsichtsbehörden, beispielsweise zum Thema Google Analytics, gelten nicht mehr, da sich die Rechtslage und die Verarbeitungsprozesse mitunter stark verändert haben."

Zur Pressemitteilung: https://www.bfdi.bund.de/DE/Infothek/ Pressemitteilungen/2019/26\_WebtrackingEinwilligung.html

## Kurz zusammengefasst:

- Wer Tracking Tools wie z.B. Google Analytics oder andere Dritt-Inhalte (z.B. Facebooks Social Plugins, Google Maps) nutzt, benötigt eine Einwilligung des Websitebesuchers.
- Die Einwilligungserklärung muss eindeutig sein
- Fehlt die Einwilligung und die Daten werden erhoben, so handelt es sich um einen Datenschutzverstoß!

# **Cookie-Tool by Klaro**

## Sie haben von uns das Klaro-Cookie-Content-Tool erhalten? So verwenden Sie es richtig:

Für das korrekte Einbinden von Drittinhalten muss künfig der Quellcode angepasst werden.

Blau - Originalcode

Grau - Zusatz für das CookieTool

### **Beispiel bei YouTube Videos:**

<ir>
 <ii><iiframe width="560" height="315" type="opt-in" data-name="youtube" datasrc="https://www.youtube.com/embed/KJuGkY1aF5Y" title="YouTube video player" frameborder="0" allow="accelerometer; autoplay; clipboard-write; encrypted-media; gyroscope; picture-in-picture" allowfullscreen></iframe></iframe>

### **Beispiel bei GoogleMaps:**

<irirame type="opt-in" data-name="googleMaps" data-src="https://www.google.com/maps/embed?pb=!1m14!1m8!1m3!1d5203.213514036037!2d10.571349 !3d49.302792!3m2!1i1024!2i768!4f13.1!3m3!1m2!1s0x0%3A0xa201d44bb8313 19c!2s0nIT%20GmbH!5e0!3m2!1sde!2sus!4v1655124703146!5m2!1sde!2sus" width="600" height="450" style="border:0;" allowfullscreen="" loading="lazy" referrerpolicy="no-referrer-when-downgrade"> </iframe> Wir möchten unsere Website für Sie so attraktiv wie möglich gestalten und würden uns freuen, wenn Sie uns dabei behilflich sind. Dazu ist es nötig, dass Sie uns erlauben, Ihr Surf-Verhalten auf unserer Seite für folgende Zwecke aufzuzeichnen: **Speicherung von Einstellungen dieser Anwendung, Besucher-Statistiken & Verbesserung der Nutzungserfahrungen** Mit Klick auf "Alle Akzeptieren" erlauben Sie auch das Tracking auf dieser Seite. **LASSEN SIE MICH WÄHLEN** 

Ich lehne ab Alle akzeptieren

# Zum 28. Juni 2025 tritt das Barrierefreiheitsstärkungsgesetz (BFSG) in Kraft, das die europäische Richtlinie zur Barrierefreiheit (European Accessibility Act, kurz: EAA) umsetzt.

## Für welche Dienstleistungen gilt das BFSG?

- Telekommunikationsdienste,
- Elemente von Personenbeförderungsdiensten: Webseiten, Apps, elektronische Tickets und Ticketdienste, Bereitstellung von Verkehrsinformationen, interaktive Selbstbedienungsterminals,
- Bankdienstleistungen für Verbraucher,
- E-Books und hierfür bestimmte Software und
- Dienstleistungen im elektronischen Geschäftsverkehr

die nach dem 28. Juni 2025 in den Verkehr gebracht werden.

## Wen betrifft das BFSG?

Das Barrierefreiheitsstärkungsgesetz verpflichtet Hersteller, Händler und Importeure bestimmter Produkte sowie Dienstleistungserbringer zur Gewährleistung von Barrierefreiheit. Ausgenommen sind Kleinstunternehmen (weniger als zehn Beschäftigte und maximal 2 Millionen Euro Jahresumsatz oder -bilanzsumme).

Nicht direkt betroffen sind:

- B2B-Unternehmen (wenn eindeutig erkennbar)
- Präsentationswebsites ohne Shop, ohne Terminbuchungsfunktion oder ähnlichem

Für kleine Unternehmen (weniger als 50 Beschäftigte und maximal 10 Millionen Euro Umsatz) besteht gegebenenfalls die Möglichkeit der Befreiung, wenn sie eine unverhältnismäßige Belastung nachweisen.

## Der neue Baukasten ermöglicht eine barrierefreie Ansteuerung von Menüpunkten und Verlinkungen.

Folgende Tastenkombinationen benötigen Sie um ohne Maus durch die Seite steuern zu können.

- alt Blendet alle Tastenkombinationen ansteuerbarer Menüpunkte ein
- alt+1 Öffnet den ersten Menüpunkt in der Navigationsleiste. Auf Mac-Systemen alt+ctrl+1
- tab Fokussiert und springt durch alle Links und Steuerelemente im Browserfenster / Menüpunkt
- scrollt nach unten
- ↑ scrollt nach oben
- Enter Öffnet einen Link / Menüpunkt
- + / Zoomt die Seite größer oder kleiner

#### Wir gestalten Ihre Website so barrierefrei wie möglich.

Wir achten bei der Erstellung einer neuen Internetseite immer auf die WCAG Grundprinzipien Wahrnehmbarkeit, Bedienbarkeit, Verständlichkeit und Robustheit. Aus gestalterischen Gründen werden Farbkontraste nach eigenem ermessen festgelegt. Ein Menüpunkt mit leichter Sprache, ist nicht immer Pflicht, können Sie jedoch jederzeit ergänzen.

Da viele Kunden unseres Baukastens auch Inhalte von Dritten einbinden, kann eine 100% ige Barrierefreiheit dauerhaft, in der Regel nur mit dem Zusatzmodul von https://eye-able.com/de garantiert werden.

Achten Sie bei der Pflege auf eine sinvolle Reihenfolge der Überschriften. Ganz am Anfang einer Seite sollte die Überschrift 1 stehen. Nach einem kurzen Einleitungstext können Sie die Überschriften 2-6 absteigend verwenden.

#### Hilfe für barrierefreie Bildbeschreibungen

Auf Seite 11 finden Sie eine Anleitung wie Sie barrierefreie Bildbeschreibungen speichern.

https://barrierefreies.design/werkzeuge/ki-generator-alternativer-text-von-bildern

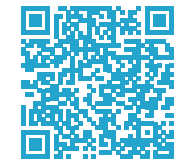

# noch Fragen?

Die meisten Fragen tauchen oft erst bei aktiver Nutzung auf. Wir stehen Ihnen in dem Fall gerne zur Verfügung.

## Nutzen Sie unseren kostenlosen Support:

### **OnIT GmbH**

Martin-Luther-Platz 17 91522 Ansbach

Telefon: 0981 / 97 228-240 Telefax: 0981 / 97 228-250

E-Mail: info@onit-gmbh.de Internet: www.onit-gmbh.de

Notizen:

# **Besondere Layouts**

Sie haben auf Ihrer Website händisch programmierte Tools wie zum Beispiel Navigationskacheln auf der Startseite oder einen Bildslider mit Textüberblendung? Hier eine kurze Erläuterung zu unseren Sonderfällen:

## Erläuterung zu Headerbild-Slidern mit Schriftzug

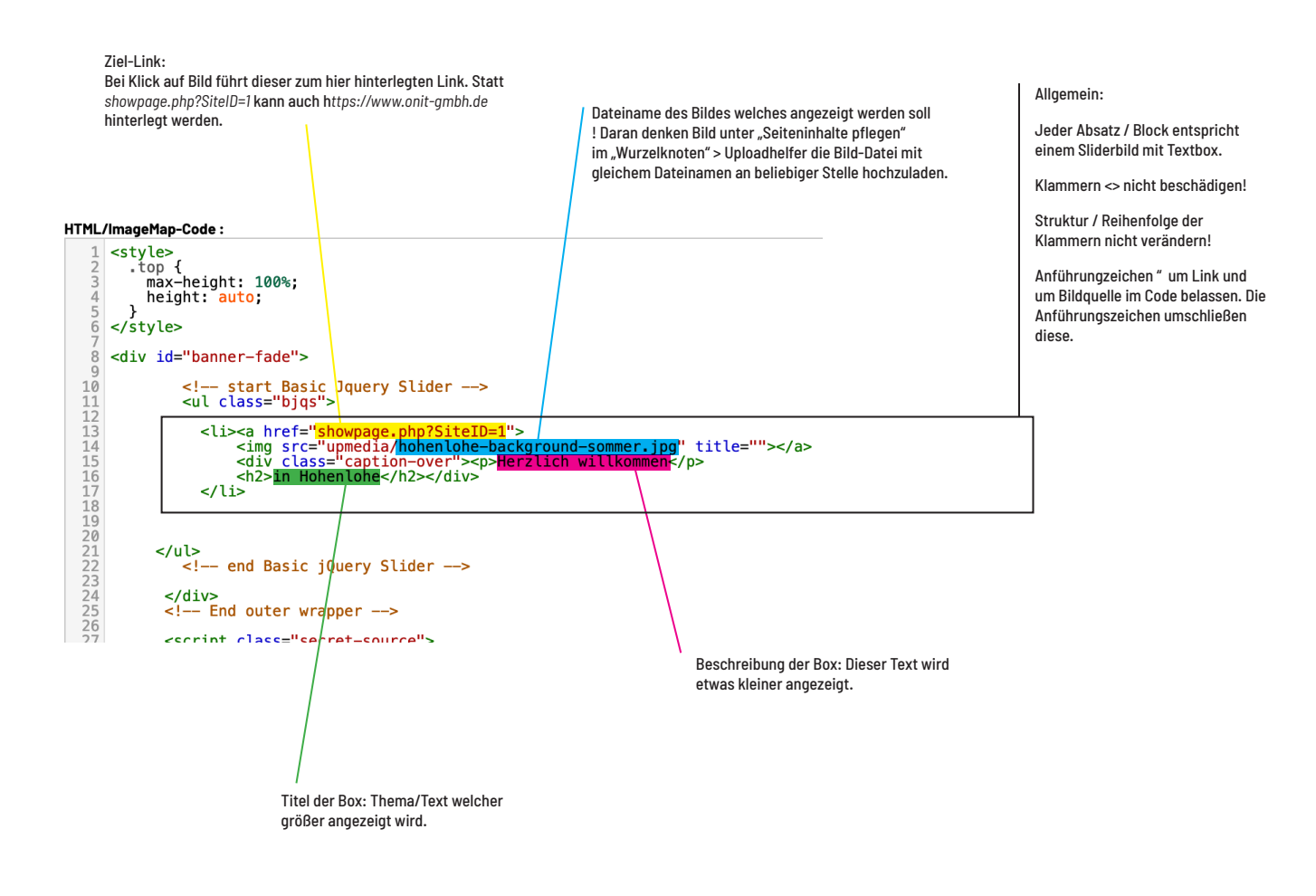

Erläuterung zu Bild-Navigationskacheln wo diese nicht automatisch erzeugt werden können

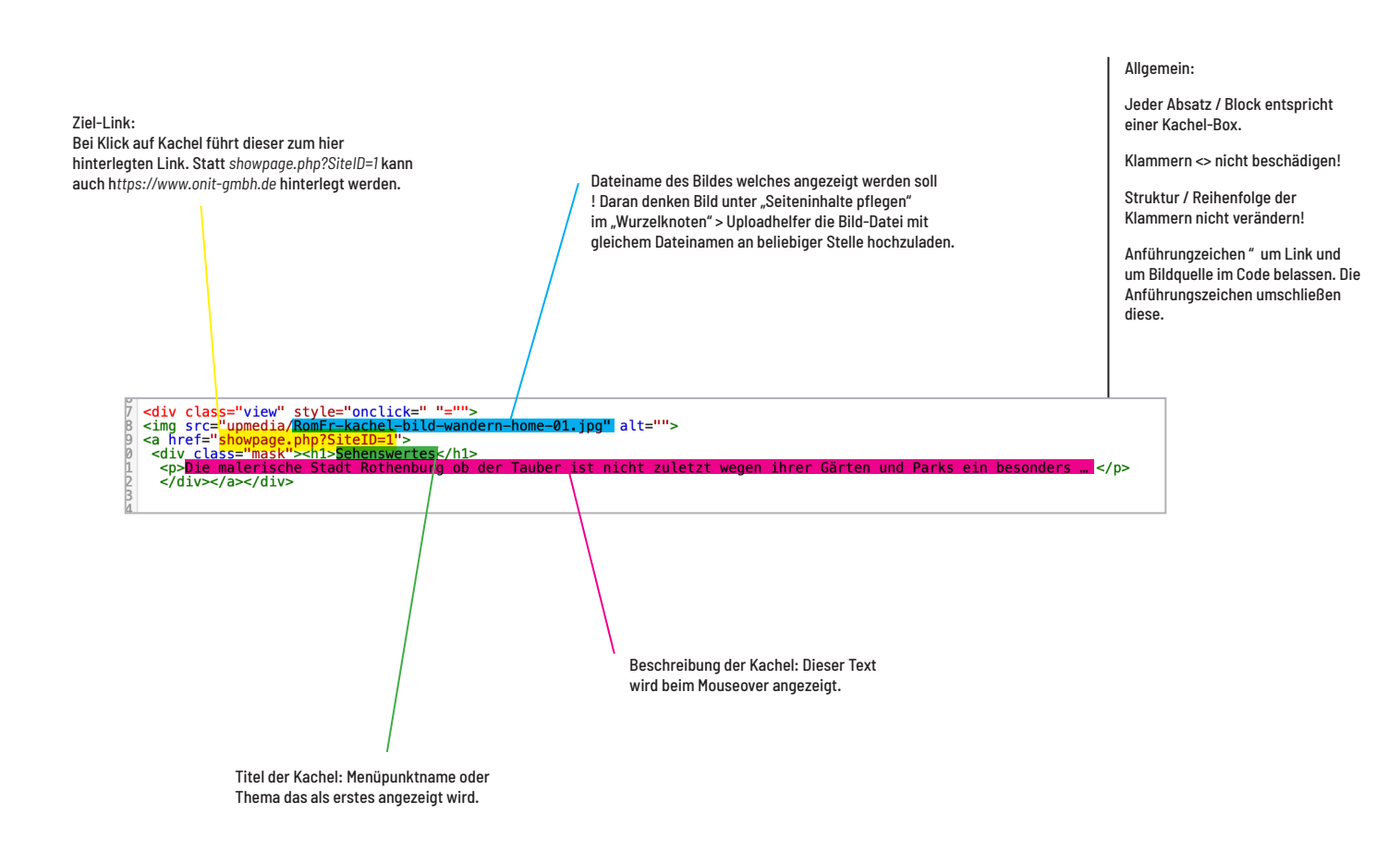